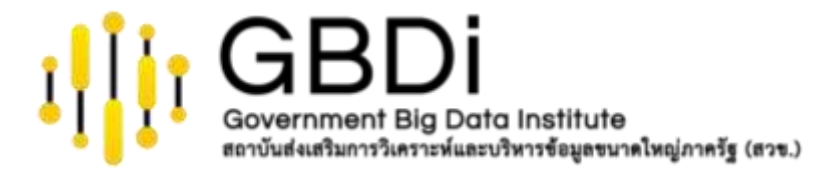

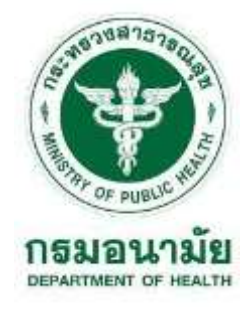

# Data Analytics and Data Visualization

# Google Data Studio: Part 1

กรมอนามัย 5-7 กันยายน 2565

ดร.ปริสุทธิ์ จิตต์ภักดี

Senior Data Scientist & Project Manager, GBDi

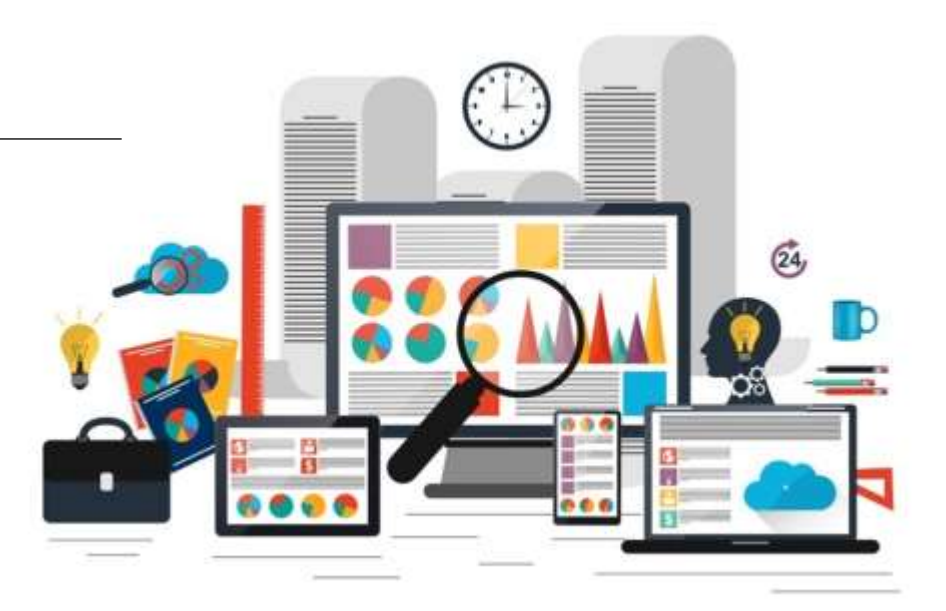

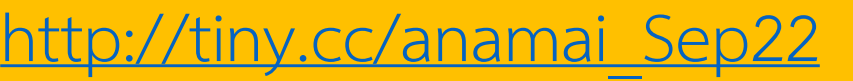

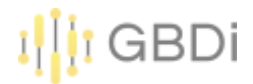

## Topics

1.Introduction to Google Data Studio 2.แหล่งข้อมูลสำหรับการทำ Workshop 3.รูปแบบข้อมูลสำหรับการทำ Dashboard 4.การเตรียมข้อมูลสำหรับสร้าง Data Source 5.การเชื่อมตารางข้อมูล Workshop: Preparing data & Connecting Data 6.Creating Report - Table 7.Pivot Table

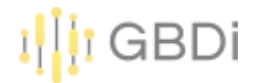

# 1. What is Google Data Studio?

• Data Studio is Google's free data visualization and business intelligence reporting tool. It was launched in mid-2016 and came out of beta mode in October 2018.

- It has a simple drag-and-drop interface, so you can easily add charts and build reports without needing any deep technical knowledge.
- The premise is that you can connect all of your disparate business data sources and easily build beautiful, interactive dashboard reports to display that information, atop Google's super-reliable, powerful, scalable architecture.

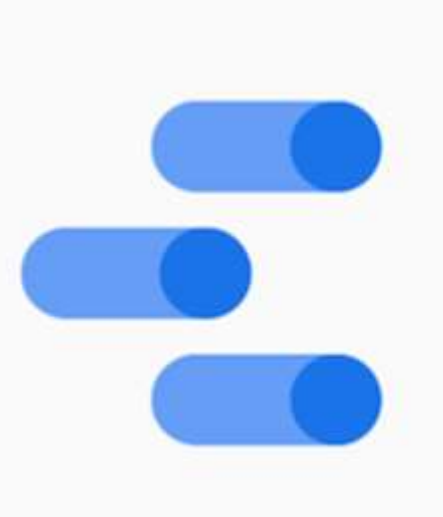

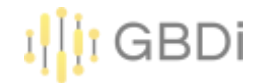

#### Data Studio Course

#### https://analytics.google.com/analytics/academy/course/10

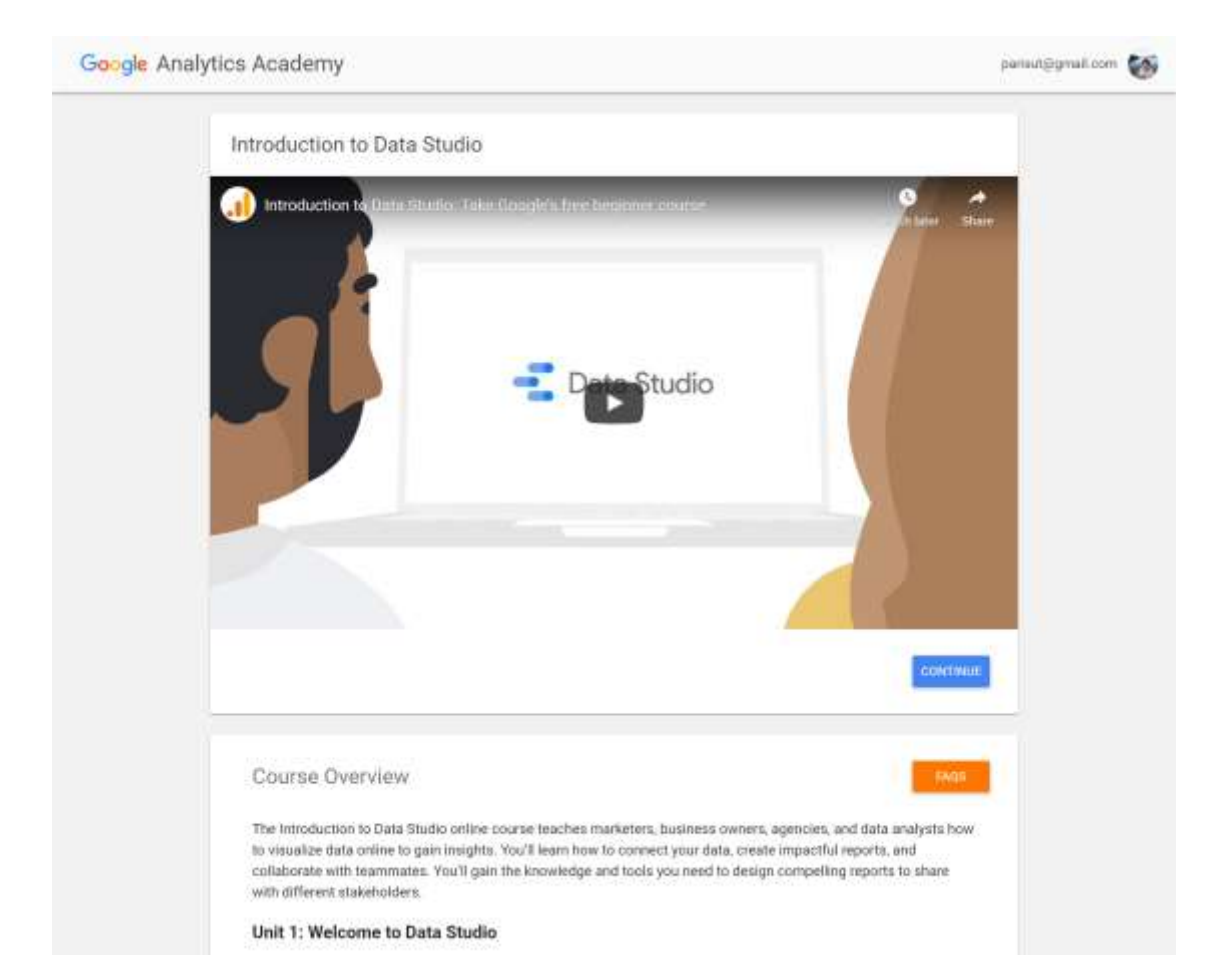

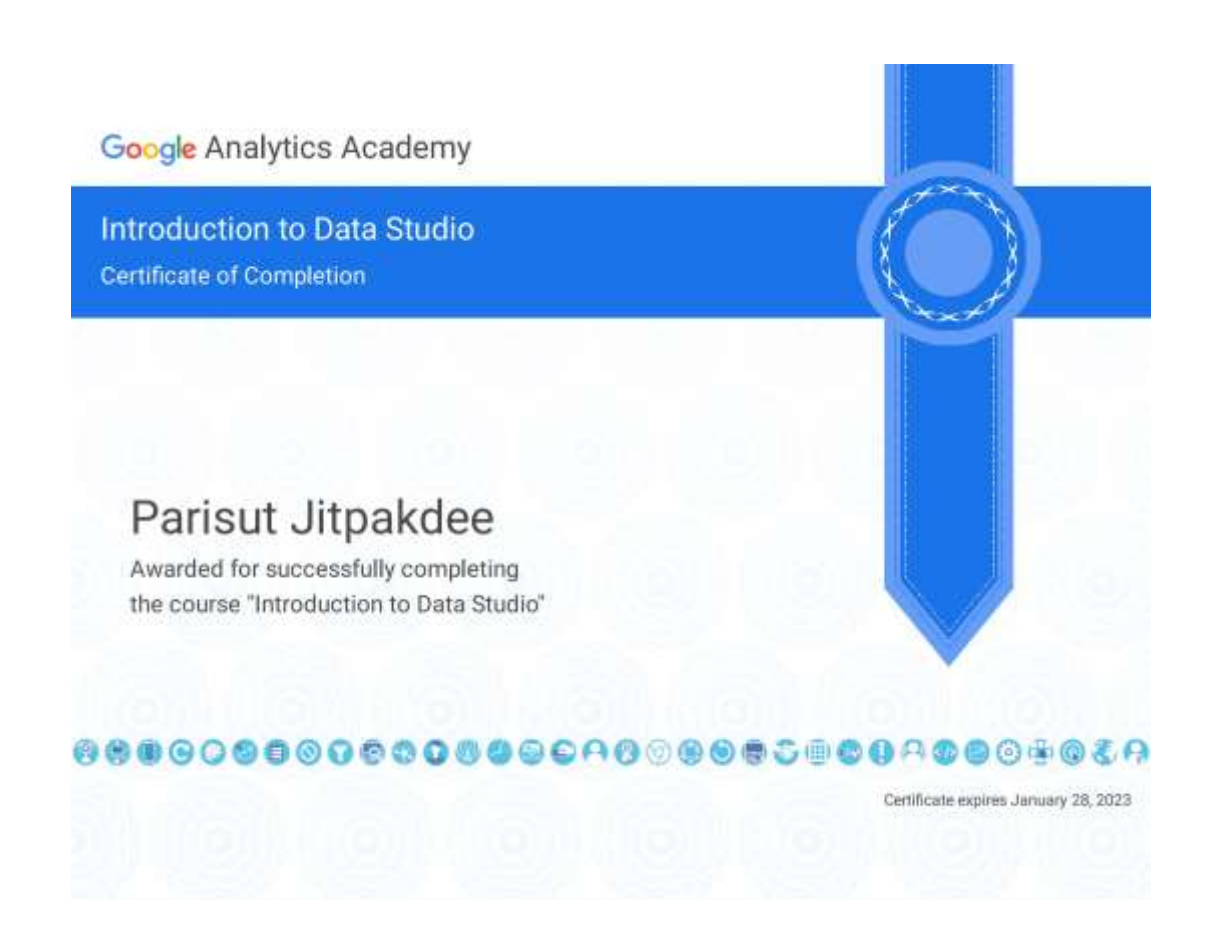

#### How to use Google Data Studio?

go to url: <a href="https://datastudio.google.com/">https://datastudio.google.com/</a>

Click: Use IT For Free

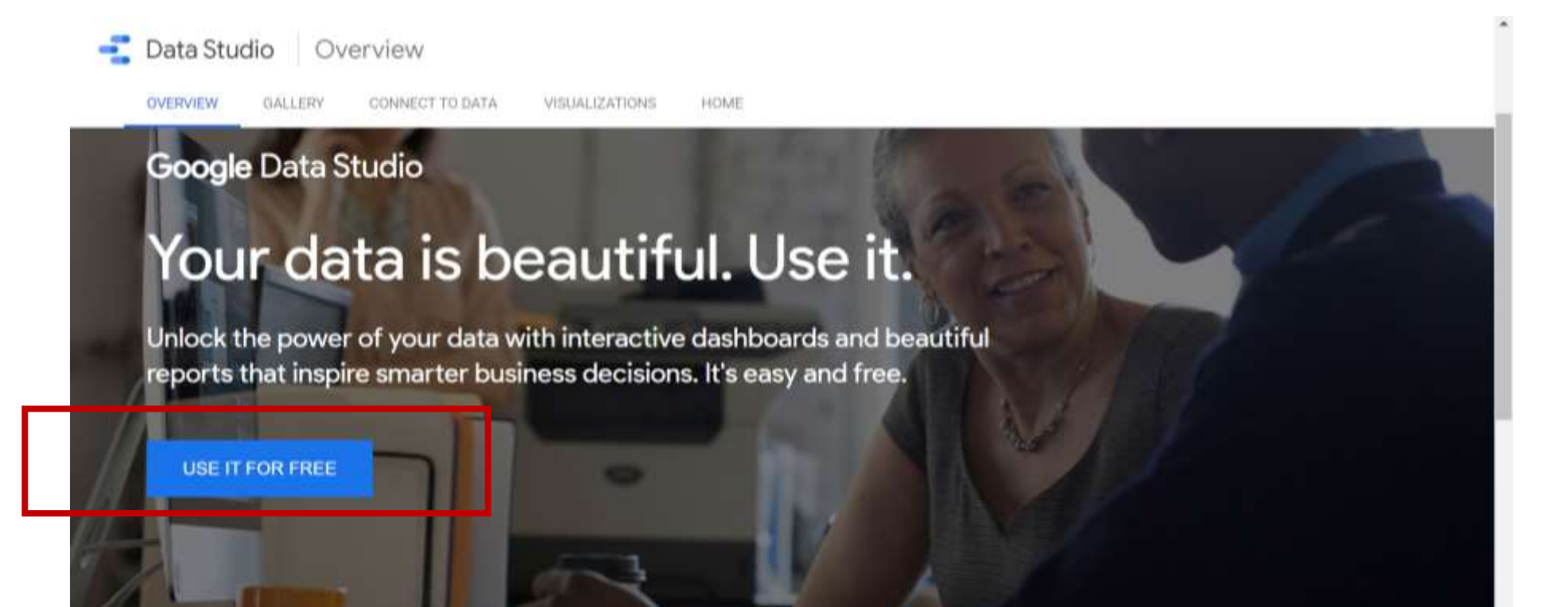

GBDi

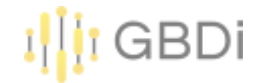

#### How to use Google Data Studio?

Verify / Sign-in Google Account

| Welcome  parisut.ji@depa.or.th ~  To continue, first verify it's you  Enter your password  Show password |      |  |
|----------------------------------------------------------------------------------------------------|------|--|
| parisut.jl@depa.or.th   To continue, first verify it's you  Enter your password  Show password           |      |  |
| To continue, first verify it's you  Enter your password  Show password                                   |      |  |
| Enter your password                                                                                      |      |  |
| Show password                                                                                            |      |  |
|                                                                                                    |      |  |
| Forgot password?                                                                                         | Next |  |
|                                                                                                    |      |  |

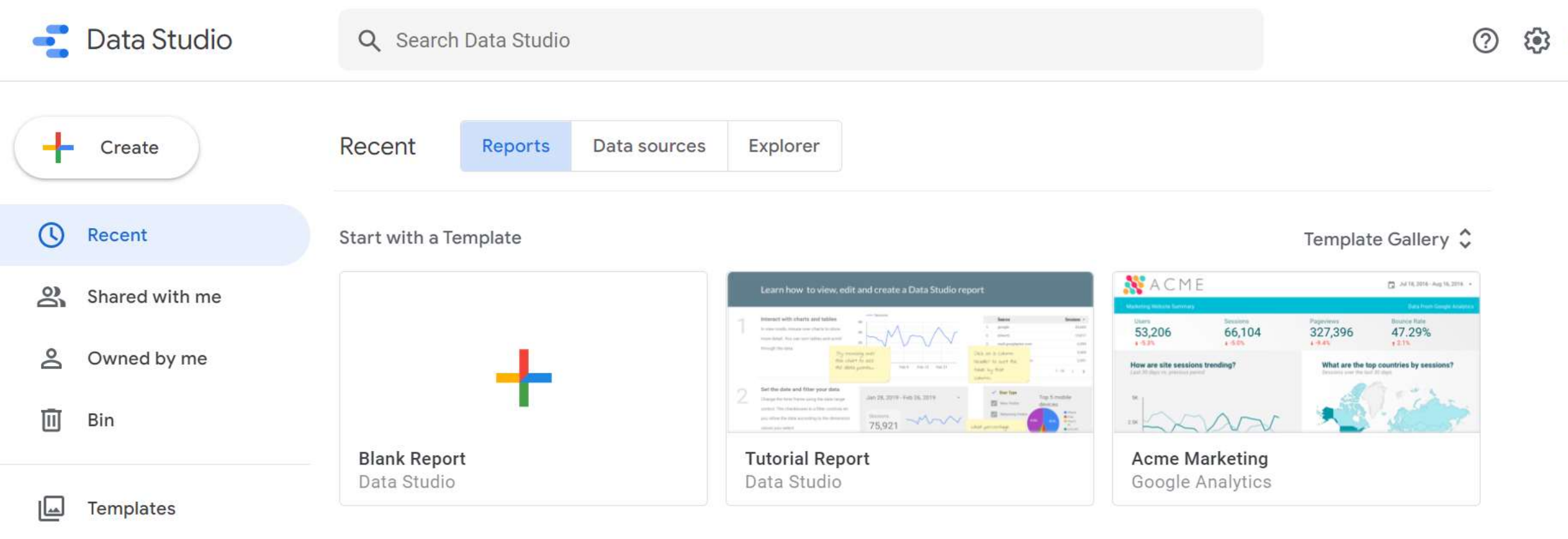

| Name               | Owned by anyone 🔻 | Last opened by me $\neg$ $\downarrow$ |
|--------------------|-------------------|---------------------------------------|
| II Untitled Report | Parisut Jitpakdee | 2 Sept 2022                           |
| II Untitled Report | Parisut Jitpakdee | 1 Sept 2022                           |
| II Untitled Report | Parisut Jitpakdee | 1 Sept 2022                           |
| II Untitled Report | Parisut Jitpakdee | 1 Sept 2022                           |
| II Untitled Report | Parisut Jitpakdee | 1 Sept 2022                           |

| -           | Data Studio                                                                                                    | Q Search Data Studio                                                                                                    |                        |                    | ) 🔅 🌔 |
|-------------|----------------------------------------------------------------------------------------------------|----------------------------------------------------------------------------------------------------|------------------------|--------------------|-------|
| +           | Create                                                                                                    | eate Recent Reports Data sources Explorer ent                                                                                                    |                        |                    |       |
| 0           | Recent                                                                                                    | Beate       Recent       Reports       Data sources       Explorer         ent       ①       Data source editors can now refresh fields, edit connection         ed with me       Name         ied by me       □       test update - Sheet1         □       29 - การตอมแบบฟอร์ม 1         iiiiiiiiiiiiiiiiiiiiiiiiiiiiiiiiiiii | and edit custom SQL.   | Dismiss            |       |
| 8           | Shared with me                                                                                                    | Name                                                                                                    | Owned by anyone 👻 Last | opened by me 👻 🗸 🗸 |       |
| Do          | Owned by me                                                                                                    | test update - Sheet1                                                                                                    | Parisut Jitpakdee      | 2 Sept 2022        |       |
|             | Bin                                                                                                    | 🧮 29 - การตอบแบบฟอร์ม 1                                                                                                    | Parisut Jitpakdee      | 1 Sept 2022        |       |
| 🖾 Templates | Untitled spreadsheet - 29Aug22                                                                                                    | Parisut Jitpakdee                                                                                                    | 1 Sept 2022            |                    |       |
|             | <ul> <li>Recent</li> <li>Shared with me</li> <li>Owned by me</li> <li>Bin</li> <li>Templates</li> </ul>                                                                                                    | 🗮 THP31:แบบทดสอบก่อนการเรียนหลักสูตร Data Governance and D                                                                                                    | Parisut Jitpakdee      | 1 Sept 2022        |       |
|             |                                                                                                    | 🗮 THP30:แบบทดสอบก่อนเรียนหลักสูตร Data Governance and Data                                                                                                    | Parisut Jitpakdee      | 1 Sept 2022        |       |
|             |                                                                                                    | Employee Data                                                                                                    | Parisut Jitpakdee      | 30 Aug 2022        |       |
|             |                                                                                                    | 🧮 Radar Data                                                                                                    | Parisut Jitpakdee      | 30 Aug 2022        |       |
|             |                                                                                                    | 📃 Data1                                                                                                    | Parisut Jitpakdee      | 30 Aug 2022        |       |
|             | Create       Recent       Reports       Data sources       Explorer         cent       ①       Data source editors can now refresh fields, edit connections ar         uared with me       Name       C         wned by me       Image: test update - Sheet1       F         implates       Image: Untitled spreadsheet - 29Aug22       F         Implates       Implates       Implates       Implates         Implates       Implates       Implates       Implates         Implates       Implates       Implates       Implates         Implates       Implates       Implates       Implates         Implates       Implates       Implates       Implates         Implates       Implates       Implates       Implates         Implates       Implates       Implates       Implates         Implates       Implates       Implates       Implates         Implates       Implates       Implates       Implates         Implates       Implates       Implates       Implates         Implate       Implates       Implates       Implates         Implate       Implates       Implates       Implates         Implate       Implates       Implates | Parisut Jitpakdee                                                                                                    | 30 Aug 2022            |                    |       |

-

| -  | Data Studio    | Q Search Data Studio                               | ?            | <b>(</b> ) | 0 |  |
|----|----------------|----------------------------------------------------|--------------|------------|---|--|
| +  | Create         | Recent Reports Data sources Explorer               |              |            |   |  |
| C  | Recent         | Name Last modified 👻 🕔                             | $\checkmark$ |            |   |  |
| 2  | Shared with me | Vntitled Explorer - 27/09/2021, 03:32 27 Sept 2021 |              |            |   |  |
| Do | Owned by me    |                                                    |              |            |   |  |
| Ū  | Bin            |                                                    |              |            |   |  |
|    | Templates      |                                                    |              |            |   |  |

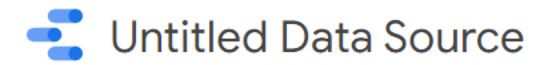

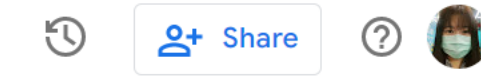

**Q** Search

#### Google Connectors 23

Connectors built and supported by Data Studio Learn more

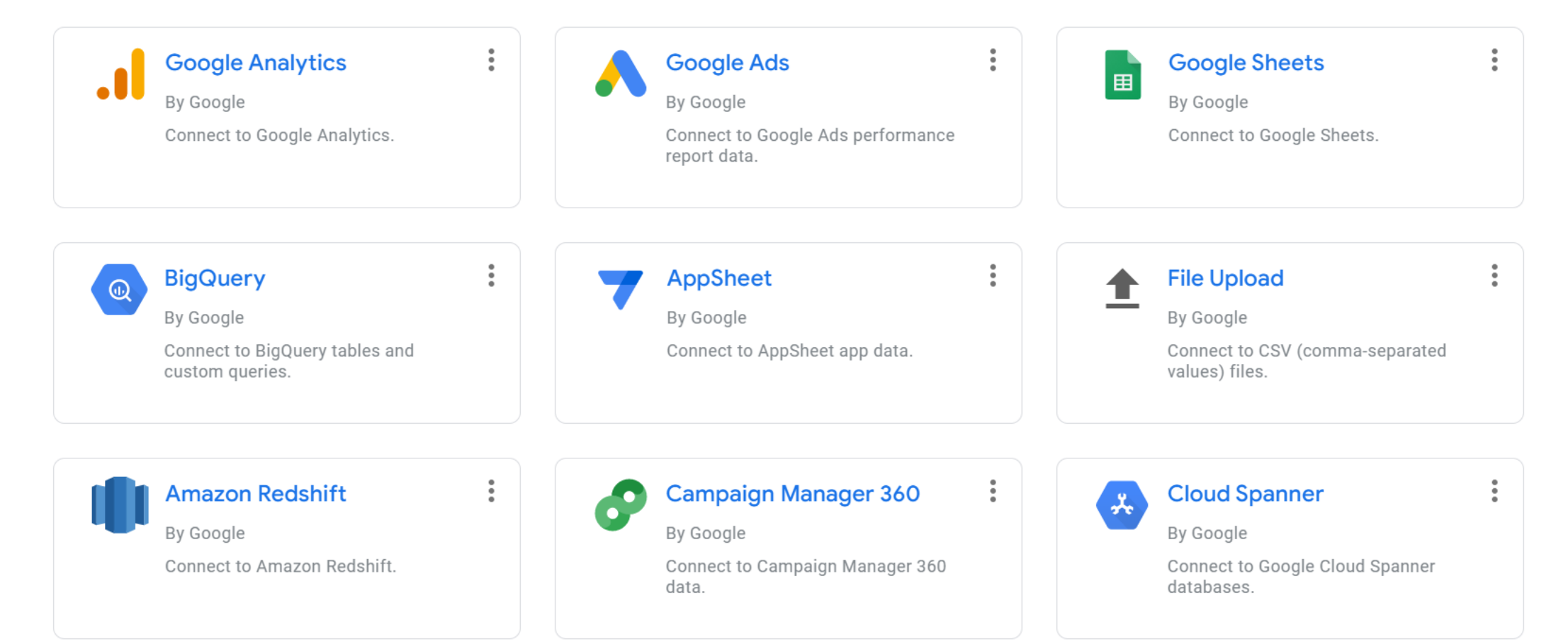

# 2. แหล่งข้อมูลสำหรับการทำ Workshop

• Folder "Data" ที่แชร์ให้ใน Drive ของการอบรม <u>http://tiny.cc/anamai\_Sep22</u>

GBDi

- Dashboard ของกรมอนามัย <u>https://dashboard.anamai.moph.go.th/</u>
- ฐานข้อมูลกลาง กรมอนามัย <u>https://dohdatacenter.anamai.moph.go.th/</u>
- https://hdcservice.moph.go.th/
- ข้อมูลเปิดไทย <u>https://data.go.th</u>

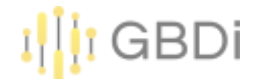

|          |                   | ดารางข้อมูลราย      | <sup>อ</sup> พีนที                        |
|----------|-------------------|---------------------|-------------------------------------------|
| แสดง 🗸   | เร็คคอร์ด ต่อหน้า |                     | คันหา :                                   |
| Copy CSV | Excel Print       |                     |                                           |
|          | จำนวนเด็กเกิด (A) | ่↓† มารดาตาย (B) ↓† | อัตรามารดาตายต่อการเกิดมีชีพแสนคน (C) 🛛 🔱 |
| เขต 1    | 29,               | 864 7               | 23.44                                     |
| เขต 2    | 18,               | 539 8               | 43.15                                     |
| เขต 3    | 13,               | 446 1               | 7.44                                      |
| เขต 4    | 29,               | 312 10              | 34.12                                     |
| เขต 5    | 29,               | 832 9               | 30.17                                     |
| เขต 6    | 48,               | 148 19              | 39.46                                     |
| เขต 7    | 24,               | 327 6               | 24.66                                     |
| เขต 8    | 29,               | 562 4               | 13.53                                     |
| เขต 9    | 35,               | 118 9               | 25.63                                     |
| เขต 10   | 25,               | 480 5               | 19.62                                     |
| เขต 11   | 30,               | 470 5               | 16.41                                     |
| เขต 12   | 45,               | 119 20              | 44.33                                     |

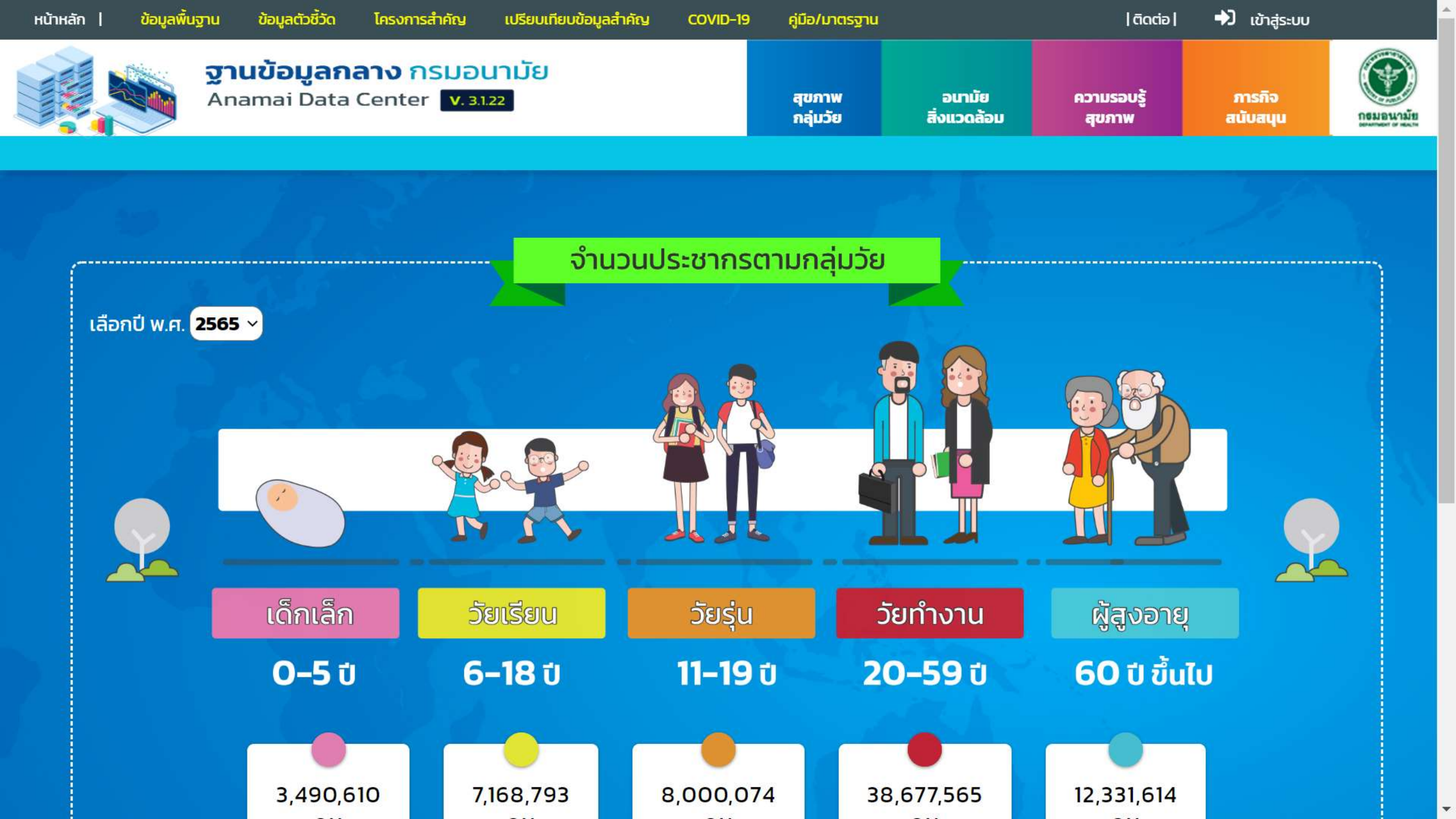

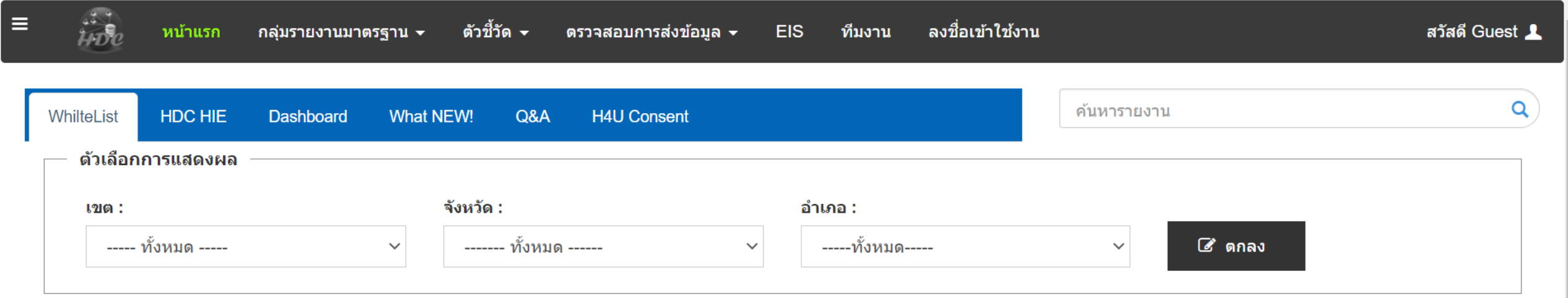

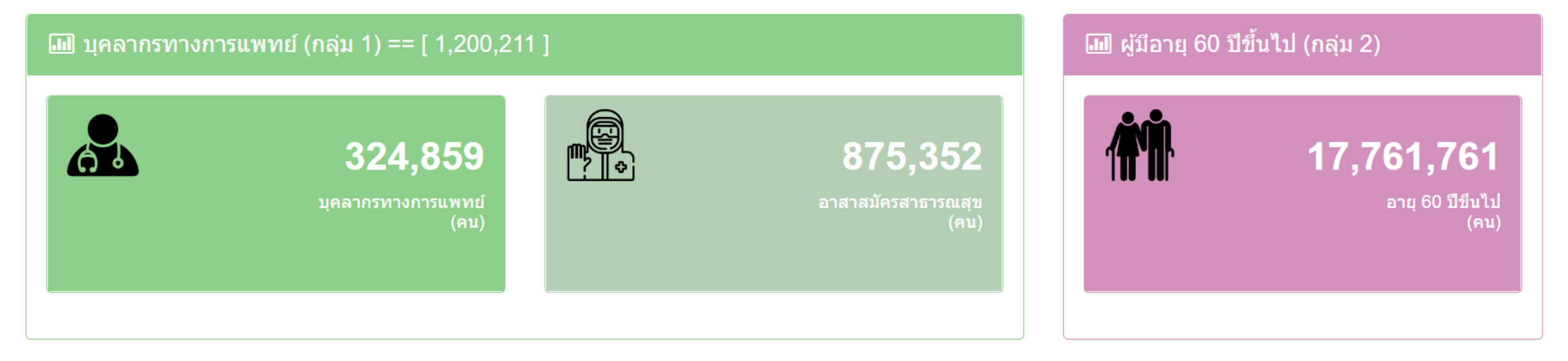

🔟 บุคคลที่มีโรคประจำตัว (กลุ่ม 3) == [ 5,955,227 ]

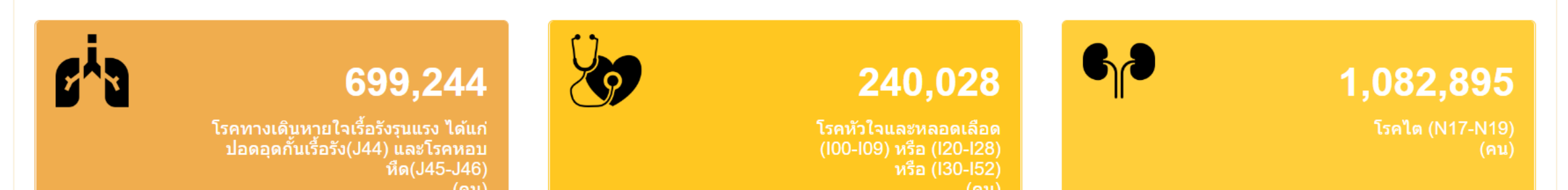

 $\mathbf{T}$ 

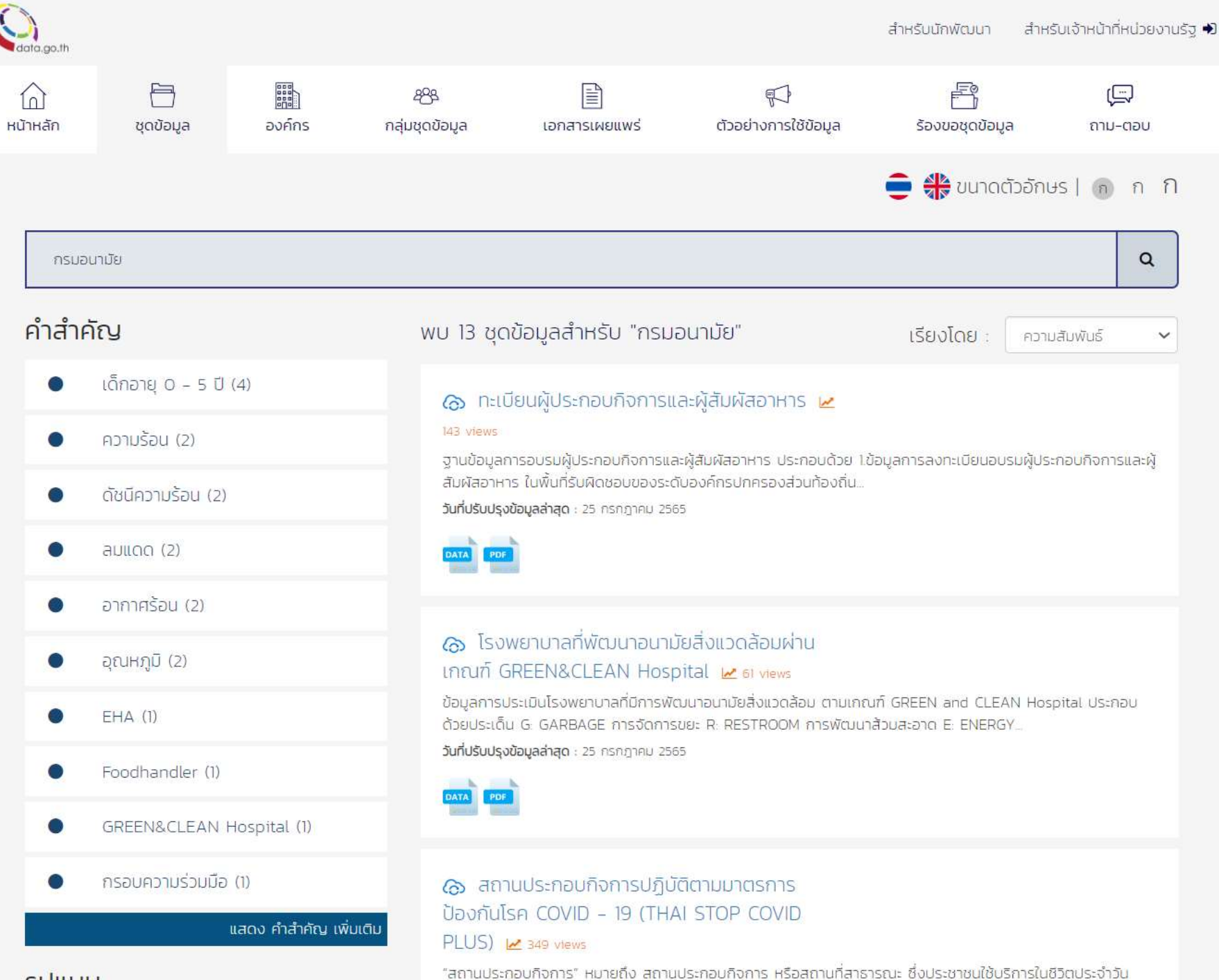

#### รปแบบ

w

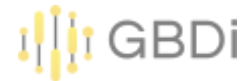

# 3.รูปแบบข้อมูลสำหรับการทำ Dashboard

• ชุดข้อมูลต้องมีโครงสร้างภายในแบบข้อมูลรายการ (Transaction Data)

| 10 | NAME                    | 2554   | 2555   | 2556   | 2557   |
|----|-------------------------|--------|--------|--------|--------|
| 1  | สูนชี้เขาวชนกรูลเทพ     | 170493 | 170493 | 170493 | 170493 |
| 2  | ສູນອັນກາວສາມອານນຸຣັ     | 165523 | 165523 | 165523 | 165523 |
| 3  | สนนับการสนตรราย 8       | 160553 | 160553 | 160553 | 160553 |
| 4  | สุนส์มหารสนพระราม 9     | 155583 | 155583 | 155583 | 155583 |
| 5  | สูนเนี้ยาวช่นพระราม 10  | 150013 | 150613 | 150613 | 150613 |
| 6  | สุมนับยาวขนพระราม 11    | 145643 | 145643 | 145543 | 145643 |
| 7  | ดูษย์นยาวชนพระราม 12    | 140673 | 140673 | 140673 | 140673 |
| 8  | สุนย์เขาวชนพระราม 13    | 135703 | 135703 | 135703 | 135703 |
| 9  | ดูนย์เยาวชนพระราม 14    | 130733 | 130733 | 130733 | 130733 |
| 10 | สนย์เขาวชนพระราม 15     | 125763 | 125763 | 125763 | 125763 |
| 11 | สูนปีเขาวขนพระราม 16    | 120793 | 120793 | 120793 | 120793 |
| 12 | สนธ์เขาวชนพระราย 17     | 115823 | 115823 | 115823 | 115823 |
| 13 | ອຸ່ນຕໍ່ເບາວພັນສະສະານ 18 | 110853 | 110853 | 110853 | 110853 |

| 1D         | LOCATION             | YOUTH  | YEAR |
|------------|----------------------|--------|------|
| center0001 | สูบอัเยาวขมกรุงเทพ   | 170493 | 2554 |
| center0002 | สูนย์เยาวชนอนบุรี    | 170494 | 2554 |
| center0003 | สูนย์เอาวขนพระราม 8  | 170495 | 2554 |
| center0004 | สูนอ์เอาวขนพระราม 9  | 170496 | 2554 |
| center0005 | สูนย์เยาวขนพระราม 10 | 170497 | 2554 |
| center0006 | สูนย์เขาวขนกรุงเทพ   | 170498 | 2555 |
| center0007 | ศูนย์เยาวขนธนบุรี    | 170499 | 2555 |
| center0008 | สูนย์เยาวขนพระราม 8  | 170500 | 2555 |
| center0009 | สูบย์เยาวขนพระราม 9  | 170501 | 2555 |
| center0010 | ศูนย์เยาวขนพระราม 10 | 170502 | 2555 |
| center0011 | สูนอ์เขาวขนกรุงเทพ   | 170503 | 2556 |
| center0012 | สูนย์เขาวชนธนบุรี    | 170504 | 2556 |
| center0013 | สูนย์เยาวขนพระราม 8  | 170505 | 2556 |
| center0014 | ศูนย์เยาวขนพระราม 9  | 170506 | 2556 |

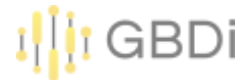

# 3.รูปแบบข้อมูลสำหรับการทำ Dashboard

• ข้อมูลแต่ละรายการต้องจัดเก็บอยู่ในช่อง หรือเซลล์เดียวเท่านั้นโดยไม่มีการผสานเซลล์

| 1928          | รังอุกรุงนักการ ในทั้งที่         |            | Tridevise             |
|---------------|-----------------------------------|------------|-----------------------|
| 11.55         | dogi (kerome                      | (Termanyes | and the second second |
| London Hotels | Segrecommistered                  | 170496     | 2444                  |
| Ventrelation  | entermand.                        | 170494     | 3664                  |
| 1000mmtras    | guinmussina I                     | 170695     | 2554                  |
| center0004    | สุนภัณาสมพระสาย1                  | 170496     | 2004                  |
| car#a-0005    | Encies and an and a second second | 170497     | 1554                  |
| (entrance)    | dire sausers donne                | 3704%      | 7855                  |
| code-mart     | สุนในราชออกเสี                    | 110299     | 2553.                 |
| overeddd.     | สูงสารารของการเส                  | 170500     | 2668.                 |
| cargar2020    | สุนมัยสารขณะเราะ 6                | 170501     | 2000                  |
| 2120101010    | grafes consecutive 3D             | 170502     | 2000                  |
| tarda-0011    | Green and a stream                | 110503     | 1510                  |
| certie:9452   | สันสารสารสารสาร[3                 | 110504     | iste                  |
| Frederikasi k | สูบสังงาวสนหรองสามส               | 120506     | )644                  |
| nesterili 14  | สูงนั้งสาวสมหาวิตาม 8             | 170504     | 1516                  |
| 1100-19460    | สูงตั้งสารสองระราช 30             | 170507     | 2556                  |
| bester00116   | Greeka (para Josson               | 170507     | 2557                  |
| tarder0017    | Stratesticky                      | 110507     | 2551                  |
| underfittit.  | สุนสารารและระบาม                  | 1/0807     | 1443                  |

| TD         | น้อสุนมัยเวลาม                    | เรื่อนออกการทระ | ปีสี่อังการสี่ม |  |
|------------|-----------------------------------|-----------------|-----------------|--|
| center0001 | ศูนย์เขาวงานกรุงเหพ               | 170493          | 2554            |  |
| center0002 | ศูนป์เอาวชนธมบุรี                 | 170494          | 2554            |  |
| center0003 | ศูนย์งอาวชนพระราม 8               | 170495          | 2554            |  |
| center0004 | สูมบัฒาวงามพระราม 9               | 170496          | 2554            |  |
| center0005 | ศูนย์เอาวชนพระราม 10              | 170497          | 2554            |  |
| center0006 | สัมย์รอาวขนกวุ4 <mark>เพ</mark> พ | 170498          | 2555            |  |
| center0007 | สูมม์แกวขนอนกุรี                  | 170499          | 2555            |  |
| center0008 | ศูนธ์ธาวชนพระราม 8                | 170500          | 2555            |  |
| center0009 | สูนบังขาวขนางระราม 9              | 170501          | 2555            |  |
| center0010 | ศูษย์สราชบพระราม 10               | 170502          | 2555            |  |
| center0011 | สุนอันการขนกรุงเทพ                | 170503          | 2556            |  |
| center0012 | ter0012 สูนขัมงาวขนระบุรี 170504  |                 | 2556            |  |
| center0013 | ศูนย์เขาวงบพระราม 8               | 170505          | 2556            |  |
| center0014 | สูนย์เขาวงบพระราม 9               | 170506          | 2556            |  |
| center0015 | สูนย์เขาวขณหระราม 10              | 170507          | 2556            |  |
| center0016 | ศูนย์เขาวงนกรุงเทพ                | 170507          | 2557            |  |

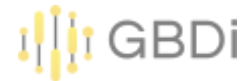

# 3.รูปแบบข้อมูลสำหรับการทำ Dashboard

• ใช้รูปแบบข้อมูลที่มีมาตรฐาน และใช้หน่วยวัดเดียวกัน

| no   | age | sex    | nationality |
|------|-----|--------|-------------|
| 2327 | 10  | ขาย    | ไทย         |
| 2328 | 13  | หญิง   | Thai        |
| 2329 | 16  | ซาย    | Thailand    |
| 2330 | 19  | ชาย    | Thailand    |
| 2331 | 22  | ซาย    | Thailand    |
| 2332 | 25  | ซาย    | Thailand    |
| 2333 | 28  | 10     | Thailand    |
| 2334 | 31  | หญิง   | Thailand    |
| 2335 | 34  | หญิง   | Thailand    |
| 2336 | 37  | អញ្ញិរ | Thailand    |
| 2337 | 40  | หญิง   | Thai        |
| 2338 | 43  | หญิง   | Thailand    |
| 2339 | 46  | លួ     | Thailand    |

| 110  | age | Sec. | nationality |
|------|-----|------|-------------|
| 2327 | 10  | ชาย  | Thailand    |
| 2328 | 13  | หญิง | Thailand    |
| 2329 | 16  | ชาย  | Thailand    |
| 2330 | 19  | ชาย  | Thailand    |
| 2331 | 22  | ชาย  | Thailand    |
| 2332 | 25  | ชาย  | Thailand    |
| 2333 | 28  | ชาย  | Thailand    |
| 2334 | 31  | หญิง | Thailand    |
| 2335 | 34  | หญิง | Thailand    |
| 2336 | 37  | หญิง | Thailand    |
| 2337 | 40  | หญิง | Thailand    |
| 2338 | 43  | หญิง | Thailand    |
| 2339 | 46  | หญิง | Thailand    |

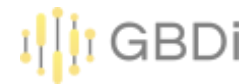

# <u>วิธีที่ 1</u>. 1) เปิดไฟล์ใน Excel แล้ว Save as .CSV UTF-8 2) สร้าง Data Source โดยใช้วิธี File Upload

| ข้อมูลการ login เข้าใช้งานระบบการกินเทศ                                                                                                    |                                  |                                                                                                    |        |                                                                             |   |                                                                               |   |
|----------------------------------------------------------------------------------------------------|----------------------------------|----------------------------------------------------------------------------------------------------|--------|-----------------------------------------------------------------------------|---|-------------------------------------------------------------------------------|---|
| Excel Workbook (*ulta)                                                                                                    | - 🐷                              | Save                                                                                                    |        |                                                                             |   |                                                                               |   |
| Encel Workbook (*.alsa)<br>Escel Macro-Enabled Workbook (*.alsm)<br>Escel Binary Workbook (*.alsb)<br>Escel 97-2003 Workbook (*.als)<br>CSV UTF-8 (Comma delimited) (*.csv)<br>XML Data (*.aml)<br>Single File Web Page (*.mht, *.mlxtmi)<br>Web Page (*.htm, *.htmi)<br>Escel Template (*.alta)<br>Escel Template (*.alta)<br>Escel Macro-Enabled Template (*.altm)<br>Escel 97-2003 Template (*.alt)<br>Text (Tab delimited) (*.txt)<br>Unicode Text (*.txt) | fied<br>11 Ph<br>-24 Ph<br>58 AM | Google Connectors 23<br>Connectors built and supported by Data Studio Lear<br>Google Analytics<br>By Google<br>Connect to Google Analytics. | m more | Google Ads<br>By Google<br>Consect to Google Ada performance<br>report data | : | Google Sheets<br>By Google<br>Connect to Google Sheets.                       |   |
| Microsoft Excel 5.0/95 Workbook (*.ds)<br>CSV (Comma delimited) (*.csv)<br>Formatted Text (Space delimited) (*.pm)<br>Text (Macintosh) (*.bt)<br>Text (MS-DOS) (*.bt)<br>CSV (Macintosh) (*.csv)                                                                                                    |                                  | BigQuery<br>By Google<br>Connect to BigQuery tables and<br>custom queries.                                                                  | :      | AppSheet<br>By Google<br>Connect to AppSheet app data.                      | : | File Upload<br>By Google<br>Connect to CBV (comma-separated<br>values) files. |   |
|                                                                                                    |                                  | Amazon Redshift                                                                                                    |        | Campaign Manager 360                                                        | 1 | Cloud Spapper                                                                 | : |

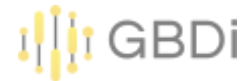

#### <u>วิธีที่ 2</u>. 1) upload Excel File ลงใน Google Drive

|       | Drive             | Q Search in Drive                      |                            | ± ⊘ ? \$                |
|-------|-------------------|----------------------------------------|----------------------------|-------------------------|
| +     | New               | My Drive > อบรมกรมอนามัย G             | oogle Data Studio 🔸 data 👻 |                         |
| • •   | My Drive          | Name 个                                 | Owner                      | Last modified File size |
| →     | Computers         | X ข้อมูลการ login เข้าใช้งานระบบสารสนเ | O Preview                  | 22:24 6.4 MB            |
| 00    | Shared with me    |                                        | Open with >                | Annotate with Kami      |
| 0     | Recent            |                                        | C+ Share                   | AppSheet                |
| ~     | Ctarrad           |                                        | C Get link                 | Conceptboard            |
| X     | Starred           |                                        | Show file location         | Google Sheets           |
|       | Bin               |                                        | Add a shortcut to Drive    | Smartsheet              |
| ~     |                   |                                        | ➡ Move to                  | ZIP Extractor           |
| 0     | Storage           |                                        | Add to Starred             |                         |
| 29.17 | GB of 100 GB used |                                        | Available offline          | + Connect more apps     |
| В     | uy storage        |                                        | Rename                     | Apps on your Computer   |

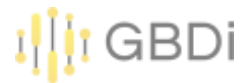

#### <u>วิธีที่ 2</u>. 2) save as google sheet

#### 3) สร้าง Data Source โดยใช้ Google sheet

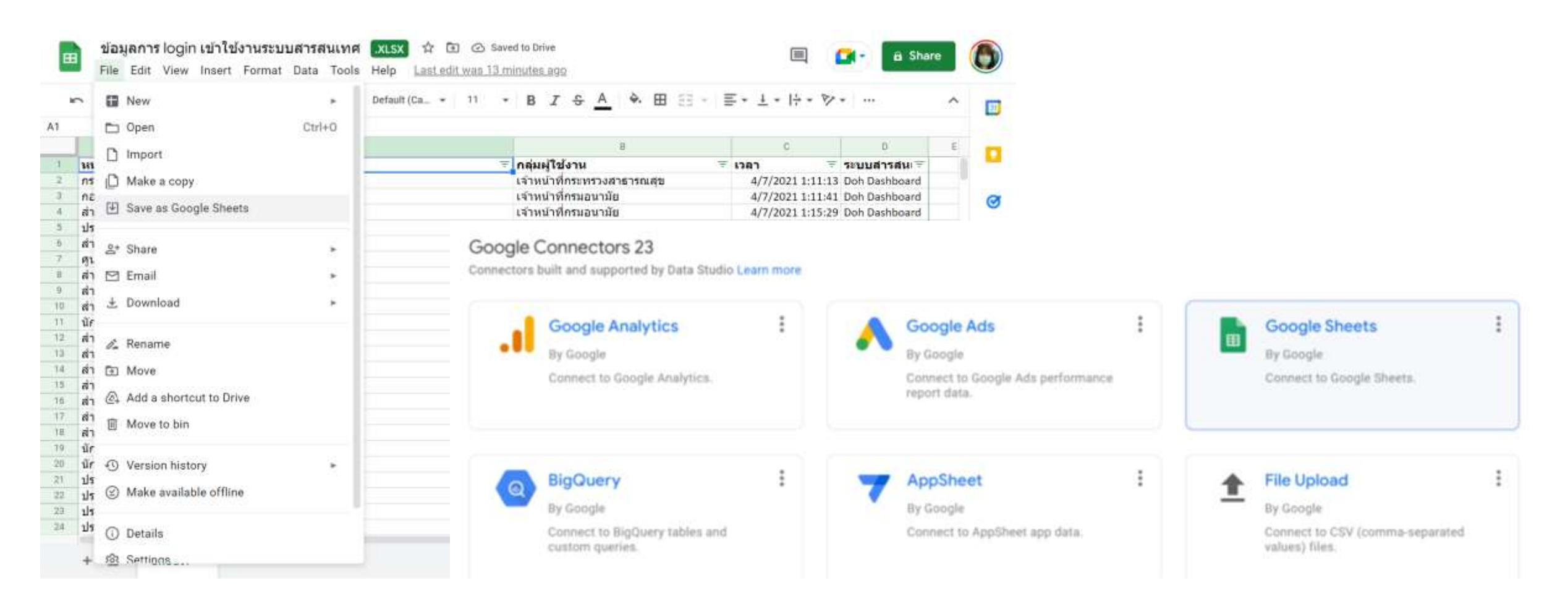

<u>วิธีที่ 3</u>. 1) สร้าง google sheet ใหม่ <u>https://spreadsheets.google.com/</u>

#### 2) import file .xlsx

| → C O       | <b>f</b> spreadshee | ts.google.cor | n                           |
|-------------|---------------------|---------------|-----------------------------|
| Gmail 😝 Fac | cebook 强 MailGo     | Thai: กล่องขา | ESERVICE DE                 |
| = 🖻 :       | Sheets              | Q Se          | arch                        |
|             | Start a new sp      | oreadshee     | ti                          |
|             | -                   |               |                             |
|             | Blank               |               | Gantt chart<br>by Smartshee |

|    | Unt     | itled  | sprea    | idshee                                                                                                    | t 🟠    |      |       |     |
|----|---------|--------|----------|----------------------------------------------------------------------------------------------------|--------|------|-------|-----|
| -  | File    | Edit   | View     | Insert                                                                                                    | Format | Data | Tools | Ext |
| 5  |         | New    |          |                                                                                                    |        |      | -     | Det |
| 1  | -       | Open   |          |                                                                                                    |        | Ctrl | +0    |     |
| _  | D       | Impor  | rt       |                                                                                                    |        |      |       | D   |
| 2  | D       | Make   | а сору   | 02.                                                                                                    |        |      |       |     |
| 3  |         |        |          |                                                                                                    |        |      |       |     |
| 4  | <u></u> | Share  |          |                                                                                                    |        |      | × .   |     |
| 5  |         | Email  |          |                                                                                                    |        |      | F     |     |
| 7  | ¥       | Down   | load     |                                                                                                    |        |      |       |     |
| 6  |         |        |          |                                                                                                    |        |      |       |     |
| 9  | 0-      | Rena   | me       |                                                                                                    |        |      |       |     |
| 11 | m.      | Move   | to bin   |                                                                                                    |        |      |       |     |
| 12 |         |        |          |                                                                                                    |        |      |       |     |
| 13 | 0       | Versid | on histo | VIC                                                                                                    |        |      | ¥ 1   |     |
| 14 |         |        |          | tendi<br>Tanan tanah sebagai sebagai sebagai sebagai sebagai sebagai sebagai sebagai sebagai sebagai sebagai sebagai seb |        |      |       |     |
| 15 | ٢       | Make   | availat  | ole offlin                                                                                                    | ie     |      |       |     |
| 6  |         |        |          |                                                                                                    |        |      |       |     |

GBDi

- Download ข้อมูล "ข้อมูลการ login เข้าใช้งานระบบสารสนเทศ.xlsx" จาก Folder Data ที่แชร์ ให้ในการอบรม <u>http://tiny.cc/anamai\_Sep22</u> ลงคอมพิวเตอร์
- 2) สร้าง Folder ใน Google Drive แล้ว Upload ไฟล์ลง Drive
- 3) Click ขวา ที่ไฟล์ เลือก Open with -> Google Sheets

| My Drive > อบรมกรมอนามั            | -                                            |                         |   | G 2+ O II : II               |
|------------------------------------|----------------------------------------------|-------------------------|---|------------------------------|
|                                    | 0                                            | Preview                 |   |                              |
| Name 个                             | $\stackrel{\varphi^{+}_{\psi}}{\rightarrow}$ | Open with               | > | Annotate with Kami           |
| 🗴 ข้อมูลการ login เข้าใช้งานระบบสา | 0¢                                           | Share                   |   | <ul> <li>AppSheet</li> </ul> |
|                                    | Ð                                            | Get link                |   | Conceptboard                 |
|                                    |                                              | Show file location      |   | Google Sheets                |
|                                    | <u>@</u> +                                   | Add a shortcut to Drive |   | 🗹 Smartsheet                 |
|                                    | +                                            | Move to                 |   | 3 ZIP Extractor              |
|                                    | ☆                                            | Add to Starred          |   |                              |
|                                    | $\bigcirc$                                   | Available offline       |   | T Connect more apps          |
|                                    | 0-                                           | Rename                  |   | Apps on your Computer        |

GBDi

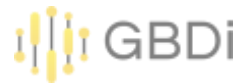

- 4) ไปที่ Google Data Studio
- 5) Create Data Source

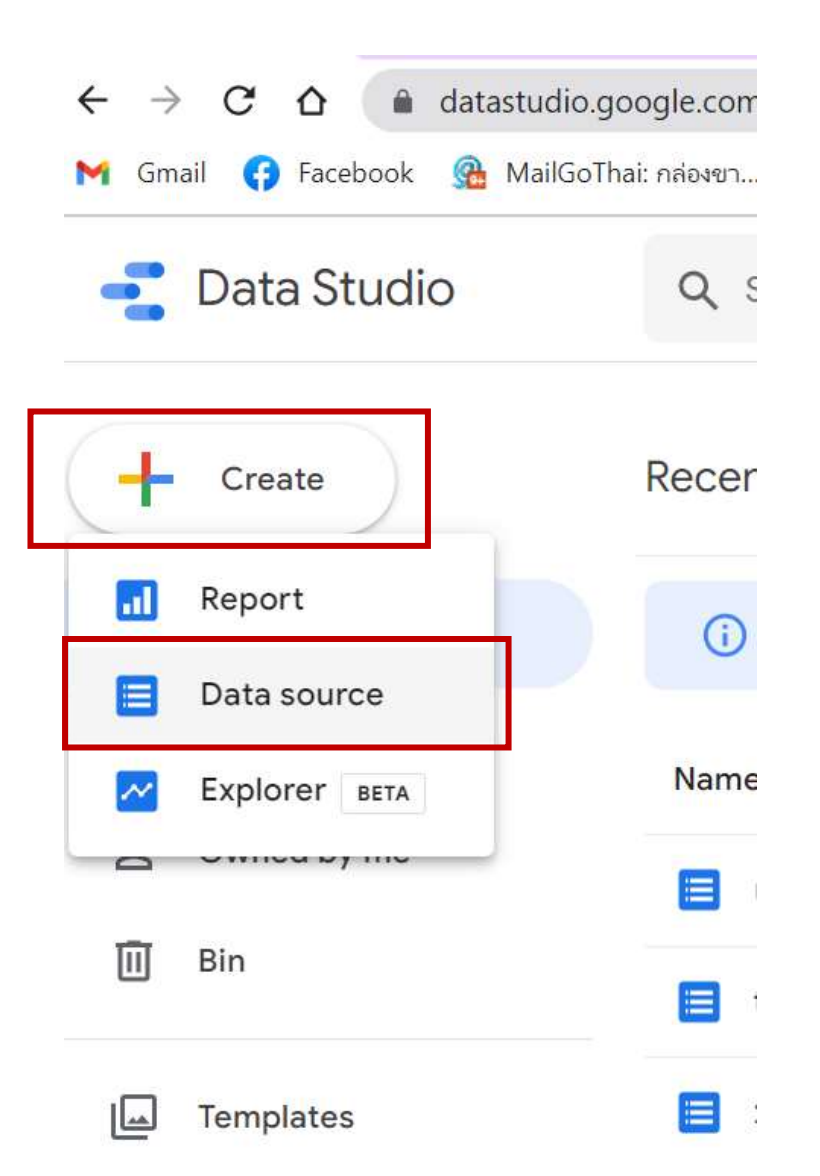

#### 6) เลือก Google Sheets

#### Google Connectors 23

Connectors built and supported by Data Studio Learn more

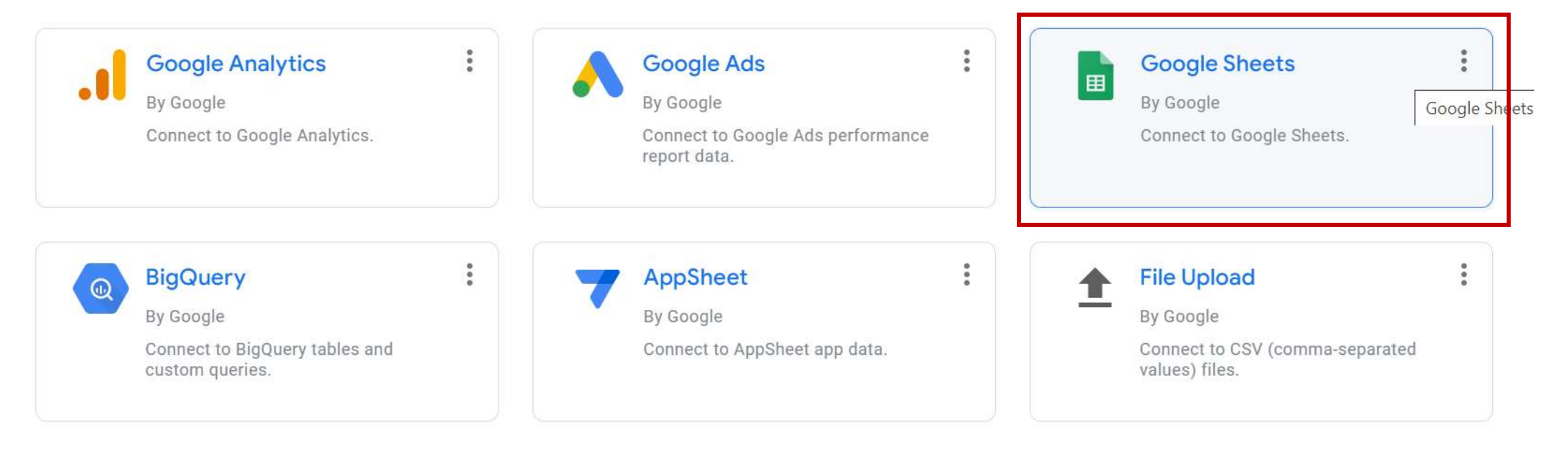

GBDi

- 7) เลือกไฟล์ "ข้อมูลการ login เข้าใช้งานระบบสารสนเทศ" ที่เรา save ไว้
- 8) กดปุ่ม CONNECT

| $\leftarrow$ sel | ECT CONNECTOR                                                               |                                                    |                     |              |   |                                   |
|------------------|-----------------------------------------------------------------------------|----------------------------------------------------|---------------------|--------------|---|-----------------------------------|
|                  | Google Sheets<br>By Google<br>The Google Sheets connecte<br>LEARN MORE REPO | or allows you to access data stored<br>RT AN ISSUE | f in a Google Sheet | s worksheet. |   |                                   |
| ALL ITEM         | IS                                                                          | Spreadsheet                                        | Q                   | Worksheet    | Q | Options                           |
| OWNED E          | BY ME                                                                       | ข้อมูลการ login เข้าใช้งานระบบเ                    | สารสนเทศ            | Sheet1       |   | Use first row as headers          |
| SHARED           | WITH ME                                                                     | Expense JaJaH New Home<br>Untitled spreadsheet     |                     |              |   | Include hidden and filtered cells |

GBDi

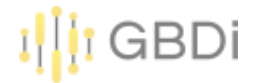

#### 9) เปลี่ยนชื่อ Data Source

10) ตรวจสอบแก้ไขประเภทข้อมูล จากนั้นกดปุ่ม CREATE REPORT

| Data credential                     | s: 😩 Parisut Ji  | tpakdee           | Data freshness: 15 minutes     | Co | mmunity visualisations access: On     | Field editing in repo    | orts: On CRE/ | ATE REPORT   | EXPLORE  |
|-------------------------------------|------------------|-------------------|--------------------------------|----|---------------------------------------|--------------------------|---------------|--------------|----------|
| - EDIT CONNECTION                   | N   FILTER B     | Y EMAIL           |                                |    |                                       |                          | ADD A FIELD   | 🕕 ADD A P    | PARAMETE |
| <ul> <li>Data source edi</li> </ul> | tors can now ref | resh fields, edit | connections and edit custom SQ |    |                                       |                          |               |              | Dism     |
| Field 🔱                             |                  | Туре 🥠            |                                |    | Default Aggregation $\neg \downarrow$ | Description $\downarrow$ |               | Q Search fie | elds     |
| MENSIONS (4)                        |                  |                   |                                |    |                                       |                          |               |              |          |
| กลุ่มผู้ใช้งาน                      | ÷                | RBC Text          | Ê.                             | Ŧ  | None                                  |                          |               |              |          |
| ระบบสารสนเทศ                        |                  | ABC Text          | tj.                            | Ψ. | None                                  |                          |               |              |          |
| 1287                                | 1                | Date              | e & Time                       |    | None                                  |                          |               |              |          |
| 1042302331                          | 1                | RBC Text          | 6                              | Ŧ  | None                                  |                          |               |              |          |
| หน่วยงาน                            |                  | _                 |                                |    |                                       |                          |               |              |          |
| ערטערעע<br>TRICS (1)                |                  |                   |                                |    |                                       |                          |               |              |          |

|   | Ui<br>File                                        | ntitled Repo<br>e Editing View                                                                                                    | <b>rt</b><br>Insert Page Arra                                                                                                    | nge Resource Help |                          | Reset St                                                                                                    | iare 🔹 🔘                                                  | View i ⑦ 🔮                                                                                                    |
|---|---------------------------------------------------|----------------------------------------------------------------------------------------------------|----------------------------------------------------------------------------------------------------|-------------------|--------------------------|----------------------------------------------------------------------------------------------------|-----------------------------------------------------------|----------------------------------------------------------------------------------------------------|
| Ś | Ì                                                 | Add                                                                                                    | page 📑 Add data                                                                                                    | 🖬 Add a chart 👻 😚 | - Add a control - <> 🛶 🚺 | Theme                                                                                                    | and layout                                                |                                                                                                    |
|   | 1.<br>2.<br>3.<br>4.<br>5.<br>6.<br>7,<br>8.<br>° | หน่วยงาน         ๆ           ๆ มย้อมามัยที่ 8 อุดรธานี         ๆ           ๆ มย้อมามัยที่ 7 ขอมแค่ม         ๆ           ๆ มย้อมามัยที่ 7 ขอมแค่ม         ๆ           ๆ มย้อมามัยที่ 7 ขอมแค่ม         ๆ           ๆ มย้อมามัยที่ 7 ขอมแค่ม         ๆ           ๆ มย้อมามัยที่ 7 ขอมแค่ม         ๆ           ๆ มย้อมามัยที่ 7 ขอมแค่ม         ๆ           ๆ มย้อมามัยที่ 5 ราชบุริ         ๆ           ๆ มย้อมามัยที่ 5 ราชบุริ         ๆ | Record Count ↓         14,492         14,051         13,916         13,314         12,447         12,070         11,400         10,440         10,440         10,440         10,440         10,440         10,440         10,440         10,440         10,440         10,440         10,440         10,440         10,440         10,440         10,440         10,440         10,440         10,440         10,440         10,440         10,440         10,440         10,440         10,440         10,440         10,440         10,60 <         10,60 <         10,60 <         10,60          10,60          10,60          10,60          10,60          10,60          10,60          10,60          10,60          10,60          10,60          10,60 |                   |                          | Image: Chart         SETUP         Data source         Image: Dimension         Image: Dimension         Image: Dimension         Image: Dimension         Image: Dimension         Image: Dimension         Image: Dimension         Dimension         Image: Dimension         Image: Dimage: Dimension | รтусе<br>งานระบ<br>(?)<br>เที่ไม่ใช่ตัวเลข<br>ไเป็นตัวเลข | <ul> <li>Data</li> <li>Q Search</li> <li> <ul> <li>ข้อมูลการ login เข้าใช้งานระบบสารส ×</li> <li></li></ul></li></ul> |
|   | Datal                                             | Lusi opualeu. 04/03/2022 .                                                                                                    | 20.20.71                                                                                                    |                   |                          | Dowe per Dage                                                                                                    |                                                           | + Add Data                                                                                                    |

#### I GBDi

# 5. การเชื่อมตาราง (Data Blending)

- การเชื่อมตารางข้อมูลสามารถทำได้หลายแบบ
  - Left join (left outer join)
  - Left outer join
  - Right outer join (new)
  - Inner join (new)
  - Full outer join (new)
  - Cross join (more explicit than before)

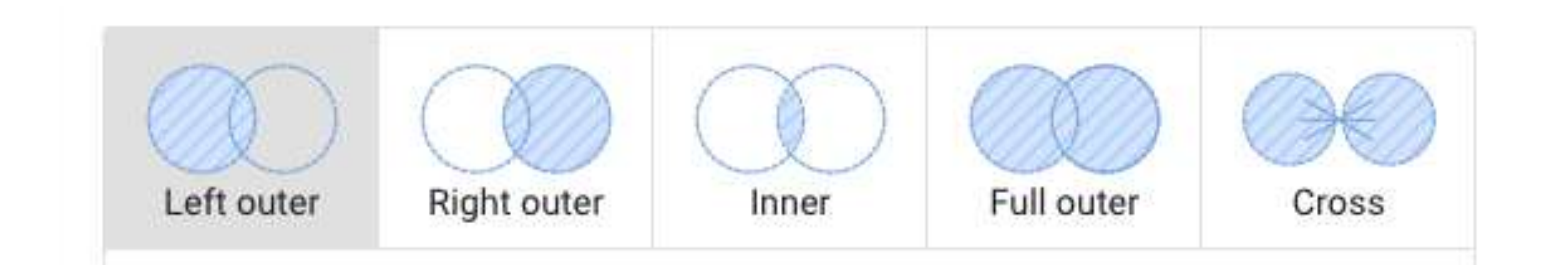

• Left join (left outer join)

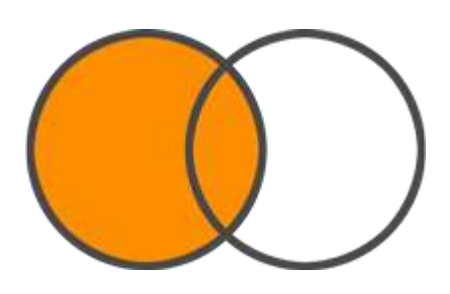

#### Sales Customers Transaction Sold Customer Customer 0 Q Name id + id + quantity id J. Smith 5 Α 1 A M. Garcia 2 В В 3 12 M. Johnson В 4 D D K. Peterson 1 23 5 Е Sales by customer name Sold quantity \* Name null 23 M. Garcia 13 J. Smith 5

1

K. Peterson

GBDi

• Right join (right outer join)

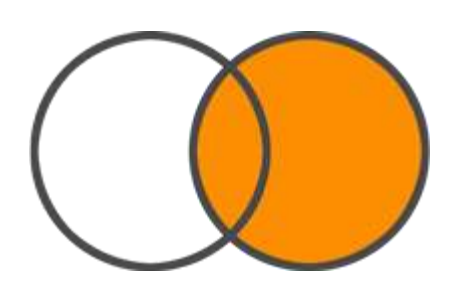

| Sales              |               |                  | $\sim$                           |                  | Customers   |
|--------------------|---------------|------------------|----------------------------------|------------------|-------------|
| Fransaction<br>d + | Sold quantity | Customer<br>id & |                                  | Customer<br>id + | Name        |
|                    | 5             | A                |                                  | A                | J. Smith    |
| 2                  | 1             | В                |                                  | В                | M. Garcia   |
| 3                  | 12            | В                |                                  | С                | M. Johnson  |
| 1                  | 1             | D                |                                  | D                | K. Peterson |
| 5                  | 23            | E                | 1                                |                  |             |
|                    |               | Sales by c       | ustomer na<br><sup>Sold qu</sup> | antity *         |             |
|                    |               | M. Garcia        |                                  | 13               |             |
|                    |               | J. Smith         |                                  | 5                |             |
|                    |               | K. Peterson      |                                  | 1                |             |
|                    |               | M. Johnson       |                                  | null             |             |

GBDi

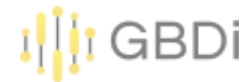

• Inner join

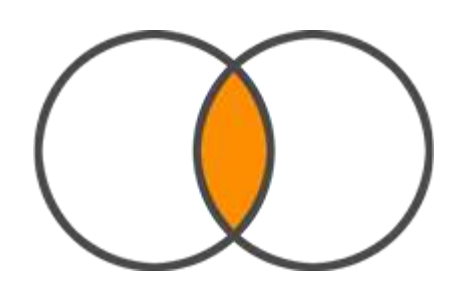

| Sales            |                  |                         | ~~                     |        | Customers   |
|------------------|------------------|-------------------------|------------------------|--------|-------------|
| Transaction id + | Sold<br>quantity | Customer<br>id <i>O</i> | ) — 🔗 <sup>Cu</sup> id | stomer | Name        |
| 1                | 5                | A                       | A                      |        | J. Smith    |
| 2                | 1                | В                       | В                      |        | M. Garcia   |
| 3                | 12               | В                       | C                      |        | M. Johnson  |
| 4                | 1                | D                       | D                      |        | K. Peterson |
| 5                | 23               | E                       |                        |        |             |
|                  |                  | Sales by c              | ustomer nam            | ne     |             |
|                  |                  | Name                    | Sold quantit           | ty 👻   |             |
|                  |                  | M. Garcia               |                        | 13     |             |
|                  |                  | J. Smith                |                        | 5      |             |
|                  |                  | K. Peterson             |                        | 1      |             |

• Full outer join

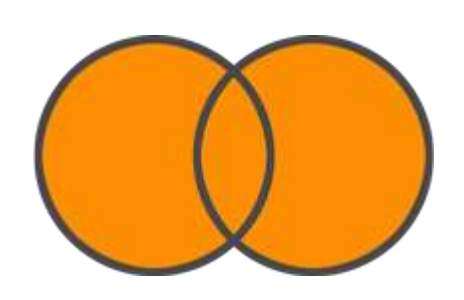

| Sales               |               |                |          |                 | Customers   |
|---------------------|---------------|----------------|----------|-----------------|-------------|
| Transaction<br>id 🔺 | Sold quantity | Customer<br>id |          | Customer<br>d + | Name        |
| 1                   | 5             | A              | A        | 4               | J. Smith    |
| 2                   | 1             | В              | EV PALET | 3               | M. Garcia   |
| 3                   | 12            | В              | c        | 2               | M. Johnson  |
| 1                   | 1             | D              | C        | 5               | K. Peterson |
| 5                   | 23            | E              |          |                 |             |

#### Sales by customer name

| Name        | Sold quantity * |
|-------------|-----------------|
| (Guests)    | 23              |
| M. Garcia   | 13              |
| J. Smith    | 5               |
| K. Peterson | 1               |
| M. Johnson  | 0               |

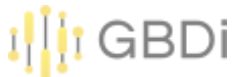

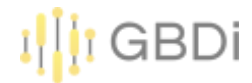

• Cross join

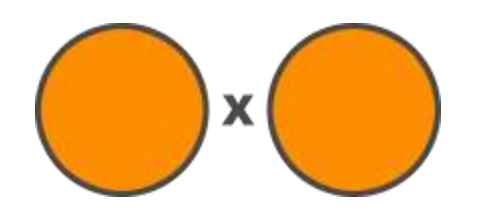

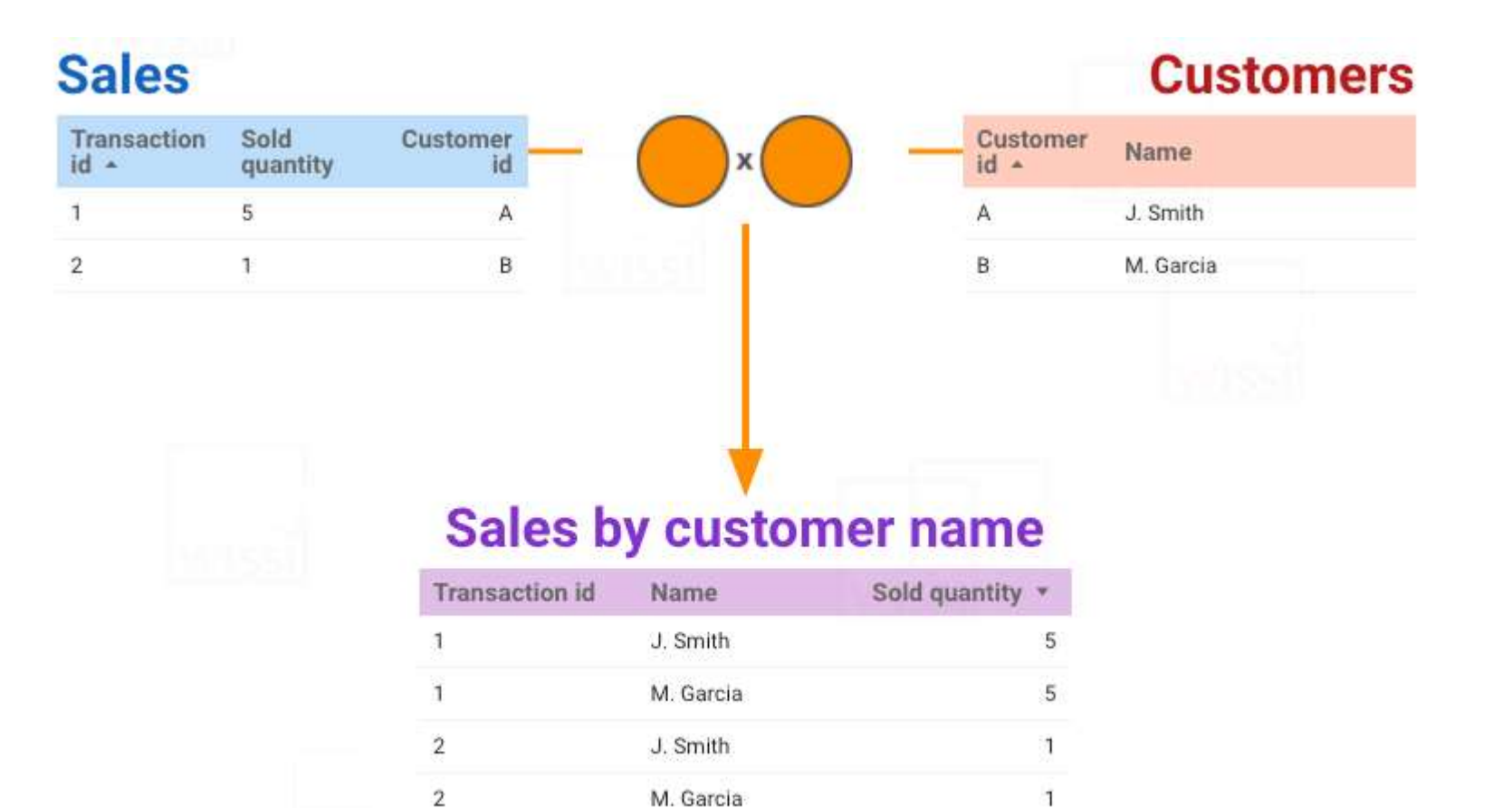

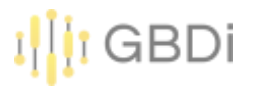

1) Download file รายงานอุบัติเหตุทางถนน2565.csv

2) สร้าง google sheet ใหม่

https://spreadsheets.google.com/

3) Click File -> Import

|    | Untitled spreadsheet 🏠      | 🗈 📀          | Futer |
|----|-----------------------------|--------------|-------|
| _  | File Edit View Insert Forma | L Data Tools | Exter |
| 5  | + New                       | •            | Defau |
| A1 | 🛅 Open                      | Ctrl+0       |       |
|    | Import                      |              | D     |
| 1  | 🗋 Make a copy               | _            |       |
| 3  |                             |              |       |
| 4  | 음+ Share                    | •            |       |
| 5  |                             |              |       |
| 6  |                             | ►            |       |
| 7  | 🛃 Download                  | ►            |       |
| 8  |                             |              |       |
| 9  | Rename                      |              |       |
| 10 |                             |              |       |
| 11 | 🔁 Move                      |              |       |
| 12 | Add a shortcut to Drive     |              |       |
| 13 |                             |              | _     |
| 14 | Move to bin                 |              |       |
| 15 |                             |              |       |
| 16 | Version history             | *            |       |
| 17 | Make available offline      |              |       |
| +  | _ 010001                    |              |       |

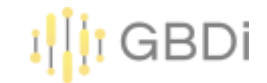

4) เลือก Upload -> Select File รายงานอุบัติเหตุทางถนน2565.csv

| /ly Drive | Shared with me | Recent | Upload                       |  |
|-----------|----------------|--------|------------------------------|--|
|           |                |        |                              |  |
|           |                |        |                              |  |
|           |                |        |                              |  |
|           |                | Dr     | ag a file here               |  |
|           |                | _      | Or, if you prefer            |  |
|           |                | Se     | lect a file from your device |  |
|           |                |        |                              |  |
|           |                |        |                              |  |
|           |                |        |                              |  |

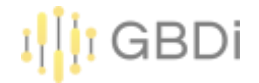

#### 5) Click Import Data

|                        | ×                                                               |
|------------------------|-----------------------------------------------------------------|
|                        |                                                                 |
| v                      |                                                                 |
| eparator type          |                                                                 |
| Detect automatically 👻 |                                                                 |
| too and formulas       |                                                                 |
| tes and formulas       |                                                                 |
| Import data            | Cancel                                                          |
| t                      | v<br>parator type<br>Detect automatically ╺<br>ces and formulas |

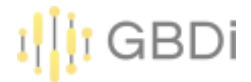

6) เปลี่ยนชื่อไฟล์

|    | File Edit      | view insert P        | offnat Data To                      | ois Extensio                   | ns neip <u>Le</u> | ist eait was second: |
|----|----------------|----------------------|-------------------------------------|--------------------------------|-------------------|----------------------|
|    | うらゆで           | 100% <b>*</b> £      | % .0 .00 123                        | <ul> <li>Default (A</li> </ul> | uri 👻 10          | • B I S              |
| C6 |                | 8                    |                                     |                                |                   |                      |
|    | A              | В                    | с                                   | D                              | E                 | F                    |
| 1  | จังหวัด        | ผู่ป่วยอุบัติเหตุทาง | มู่ป่วยอุบัติเหตุทางถนนที่เสียชีวิต |                                |                   |                      |
| 2  | กรุงเทพมหานคร  | 11,234               | 14                                  | 14                             |                   |                      |
| 3  | สมุทรปราการ    | 2,071                | 0                                   |                                |                   |                      |
| 4  | นนทบุรี        | 2,625                | 3                                   |                                |                   |                      |
| 5  | ปทุมธานี       | 5,550                | 33                                  |                                |                   |                      |
| 6  | พระนครศรีอยุธย | 4,955                | 8                                   |                                |                   |                      |
| 7  | อ่างทอง        | 1,464                | 5                                   |                                |                   |                      |
| 8  | ลพบุรี         | 6,146                | 3                                   |                                |                   |                      |
| 9  | สิงห์บุรี      | 2,100                | 3                                   |                                |                   |                      |
| 10 | ขัยนาท         | 1,814                | 19                                  |                                |                   |                      |
| 11 | สระบุรี        | 3,393                | 25                                  |                                |                   |                      |
| 12 | ชลบุรี         | 17,496               | 68                                  |                                |                   |                      |
| 13 | ระยอง          | 7,680                | 33                                  |                                |                   |                      |
| 14 | จันทบุรี       | 2,353                | 1                                   |                                |                   |                      |
| 15 | ดราด           | 2,786                | 16                                  |                                |                   |                      |
| 16 | ละเชิงเทรา     | 6,815                | 30                                  |                                |                   |                      |
| 17 | ปราจีนบรี      | 2.076                | 17                                  |                                |                   |                      |

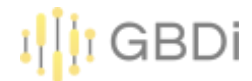

7) Create Data Source เลือก Google Sheets

#### Google Connectors 23

Connectors built and supported by Data Studio Learn more

|   | Google Analytics<br>By Google<br>Connect to Google Analytics. | ••• | <b>^</b> | Google Ads<br>By Google<br>Connect to Google Ads performance<br>report data. |   |   | Google Sheets<br>By Google<br>Connect to Google Sheets. |  |
|---|---------------------------------------------------------------|-----|----------|------------------------------------------------------------------------------|---|---|---------------------------------------------------------|--|
| Q | BigQuery                                                      |     | 7        | AppSheet                                                                     | : | • | File Upload                                             |  |
|   | By Google                                                     |     |          | By Google                                                                    |   | _ | By Google                                               |  |
|   | Connect to BigQuery tables and custom queries.                |     |          | Connect to AppSheet app data.                                                |   |   | Connect to CSV (comma-separated values) files.          |  |
|   | Auron De de Life                                              |     |          | C                                                                            | • |   |                                                         |  |

# 5. การเชื่อมตาราง (Data Blending) 8) CONNECT รับกtitled Data Source

GBDi

|                                                            |                                                                                        |                  |                            |   | CONNECT                                                                                            |
|------------------------------------------------------------|----------------------------------------------------------------------------------------|------------------|----------------------------|---|----------------------------------------------------------------------------------------------------|
| ← SELECT CONNECTOR                                         |                                                                                        |                  |                            |   |                                                                                                    |
| Google Sheets By Google The Google Sheets conne LEARN MORE | ector allows you to access data stored in                                              | n a Google Sheet | s worksheet.               |   |                                                                                                    |
| ALL ITEMS                                                  | Spreadsheet                                                                            | Q                | Worksheet                  | Q | Options                                                                                            |
| OWNED BY ME                                                | รายงานอุบัติเหตุทางถนน2565                                                             |                  | รายงานอุบัติเหตุทางถนน2565 |   | Use first row as headers                                                                           |
| SHARED WITH ME                                             | Untitled spreadsheet                                                                   |                  |                            |   | Include hidden and filtered cells                                                                  |
| STARRED                                                    | รายงานอุบัติเหตุทางถนน2565<br>รายงานอุบัติเหตุทางถนน2565<br>รายงานอุบัติเหตุทางถนน2565 |                  |                            |   | Column headers must be unique.<br>Columns with empty headers will not be added to the data source. |

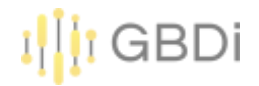

9) เปลี่ยนชื่อไฟล์

10) ปรับ Data freshness -> CREATE REPORT

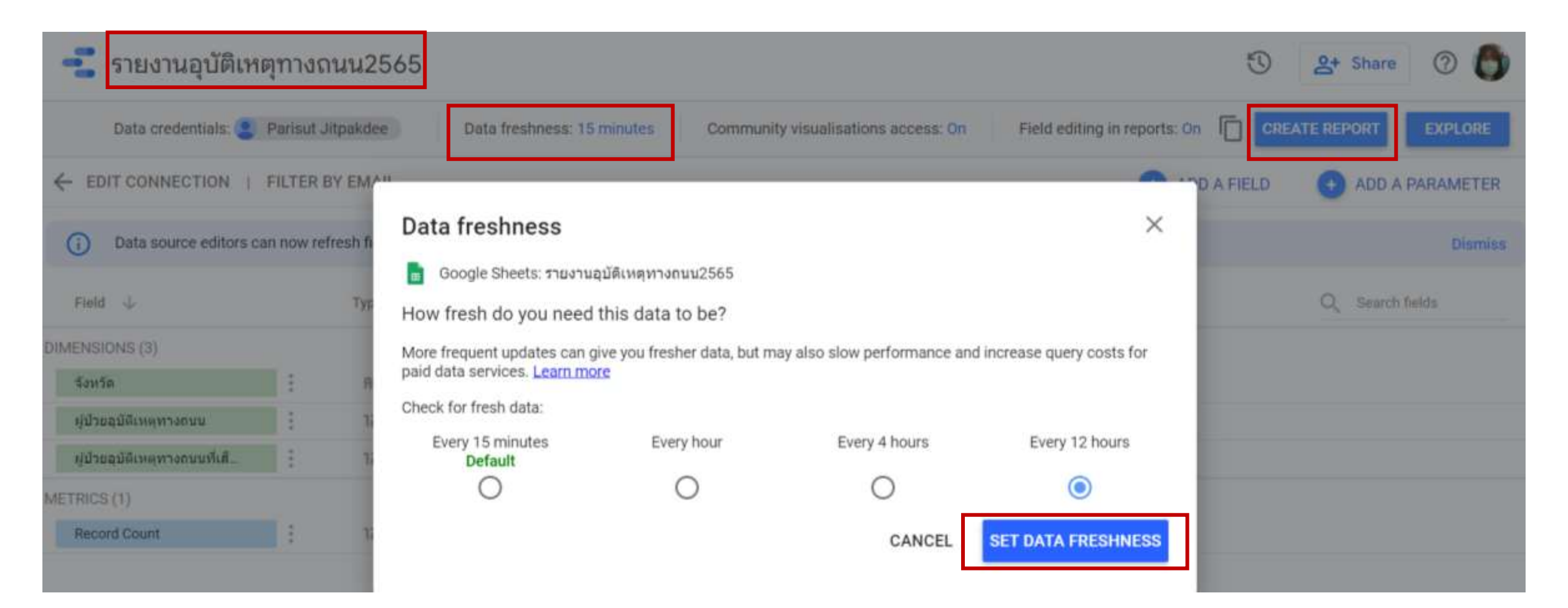

11) สร้างตาราง

Dimension = จังหวัด Metric = ผู้ป่วยอุบัติเหตุทางถนน,ผู้ป่วยอุบัติเหตุทางถนนที่เสียชีวิต

GBDi

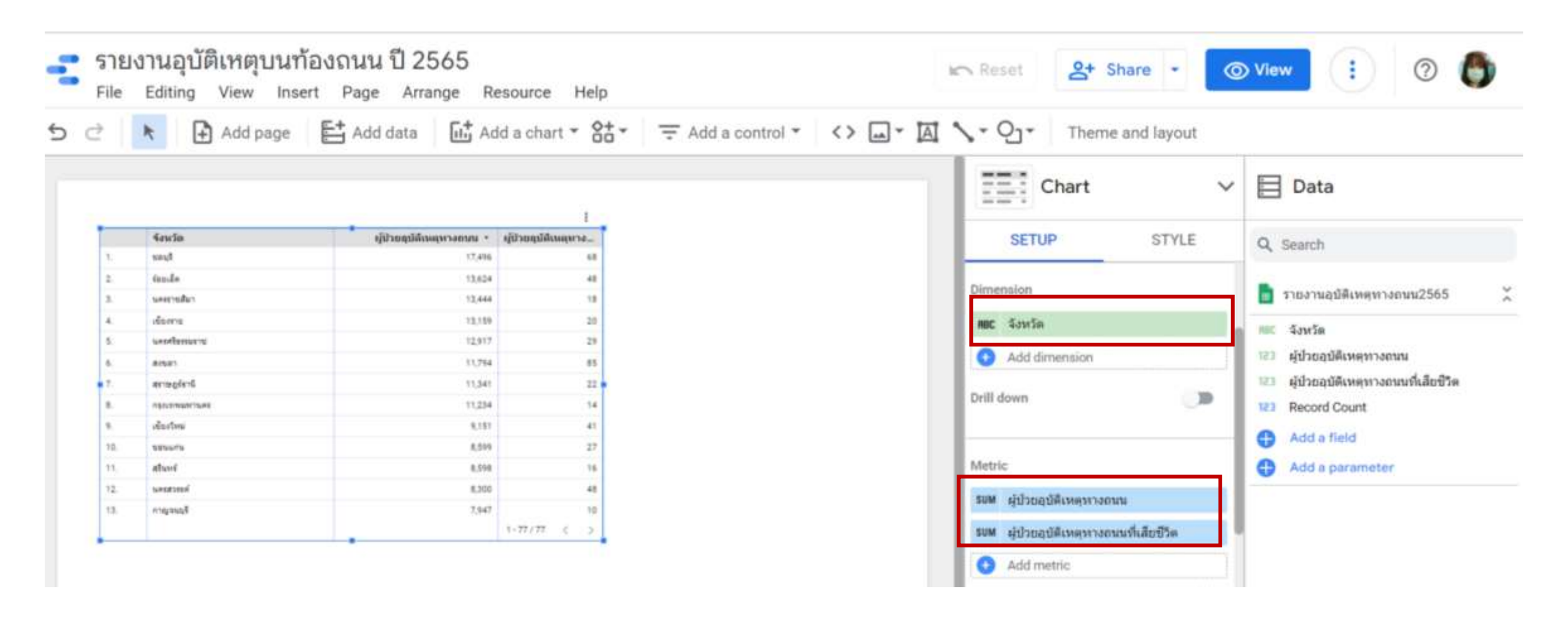

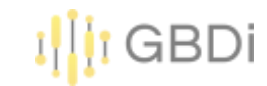

12) Download file เขตสุขภาพจังหวัด.csv จาก Google Drive
 13) Click Add data เลือก File Upload -> Upload file เขตสุขภาพจังหวัด.csv

| รายงานอุบัติเหตุบนท้องถนน ปี 2<br>File Editing View Insert Page Arra    | ics R           | Reset 2+ Share • O View                                                      |                                                |                                                                        |   |
|-------------------------------------------------------------------------|-----------------|------------------------------------------------------------------------------|------------------------------------------------|------------------------------------------------------------------------|---|
| 🗅 👌 🖎 📑 Add page 📑 Add data                                             | Add a chart - 8 | tr │ = Add a control * │ <>                                                  | <u>□- ⊠                                   </u> | Qj - Theme and layout                                                  |   |
| Add data to report                                                      |                 |                                                                              |                                                |                                                                        |   |
| Connect to data My data sources                                         |                 |                                                                              |                                                |                                                                        |   |
| Q Search                                                                |                 |                                                                              |                                                |                                                                        |   |
| Google Connectors 23<br>Connectors built and supported by Data Studio L | earn more       |                                                                              |                                                |                                                                        |   |
| By Google Analytics<br>By Google<br>Connect to Google Analytics.        | 1               | Google Ads<br>By Google<br>Connect to Google Ads performance<br>report data. | :                                              | By Google Sheets<br>By Google<br>Connect to Google Sheets.             | I |
| BigQuery<br>By Google<br>Connect to BigQuery tables and                 | • 7             | AppSheet<br>By Google<br>Connect to AppSheet app data.                       | : 1                                            | File Upload<br>By Google File Upload<br>Connect to CSV (comma-separate | ŧ |

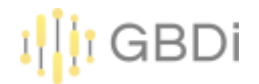

#### 14) เมื่อ Uploaded เสร็จ Click Add

| ← Add data to report                                                                              |                                            |                                       |                                 | Data credentials: 😑 Parisut Jitpak   | dee X       |
|---------------------------------------------------------------------------------------------------|--------------------------------------------|---------------------------------------|---------------------------------|--------------------------------------|-------------|
| LEARN MORE REPORT AN ISS                                                                          | UE                                         |                                       |                                 |                                      |             |
| lata Sets Q                                                                                       |                                            | 2                                     |                                 |                                      |             |
| ขดสุขภาพจังหวัด.csv                                                                               | เขตสุขภาพจงหวด.cs                          | v                                     |                                 |                                      |             |
| ยดสุขภาพจังหวัด.csv<br>ายงานอุบัติเหตุทางถนน2565.csv<br>iอบุลการ login เข่าใช้งานระบบสารสนเทศ.csv | TOTAL FILE SIZE<br>5 KB (1% of 100MB used) | NUMBER OF FILES                       | CREATION DATE<br>9/5/22 1.58 AM | LAST MODIFIED DATE<br>9/5/22 1:59 AM |             |
| อมูลการ login เข้าใช้งานระบบสารสนเทศ.csv<br>เคสะดาหวังหรือ csv                                    |                                            |                                       |                                 | VIEW FIL                             | ES IN CLOUE |
| rovinces.xlsx<br>adar_data_sample.csv                                                             | ADD FILES Files mut                        | t cortain the same schema. Learn more |                                 |                                      |             |
| dar_data_sample.csv                                                                               | File name                                  | Uploaded at                           | Size                            | Status                               |             |
| adar_data_sample.csv<br>adar_data_sample.csv<br>adar_data_sample.csv                              | เขตสุขภาพจึงหวัด.csv                       | 9/5/22 1:59 AM                        | 5 KB                            | Uploaded                             |             |
| ccountData.csv<br>ccountData - AccountData.csv                                                    | DELETE DATA SET                            |                                       |                                 |                                      |             |

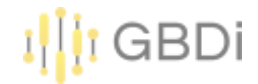

#### 15) Click BLEND DATA

|     | + Add pa      | age 📑 Add data             | 🖬 Add a chart 👻                     | • <> 🛶 🖾 🔨 • 🖓 • The                        | me and layout                            |
|-----|---------------|----------------------------|-------------------------------------|---------------------------------------------|------------------------------------------|
|     |               |                            | 1                                   | Chart ~                                     | 🔁 Data                                   |
| 1   | 4au Sa        | ผู้ป่วยอุบัติเหตุทางการน • | ผู้ป่วยอุบัติเหตุทางคนนที่เดียชีวิต | 05710                                       | 12                                       |
| 1.  | fymir f       | 17,496                     | 66                                  | SETUP STYLE                                 | Q, Search                                |
| 2   | ร้อยเอ็ด      | 13,624                     | .48                                 |                                             |                                          |
| 3.  | นตรราชสีมา    | 13,444                     | 18                                  | Data source                                 | 📑 รายงานอบัติเหตุทางถนน2565              |
| 4   | เชียงราย      | 13,159                     | 20                                  | 2 mar 1000 1000 1000 1000 1000 1000 1000 10 | -                                        |
| 5.  | นครศรีธรรมราช | 12,917                     | 29                                  | รายจานสุบตรหตุทางสนน2305                    | RBC จังหวัด                              |
| 6   | สงขลา         | 11,794                     | 85                                  | 🚯 BLEND DATA 🕘                              | 123 ผู้ป่วยอบัติเหตุทางถนน               |
| 7.  | នុះាមនូវនាធិ  | 11,341                     | 22                                  | Date Pappe Dimension                        | ราว เป็นโอเมองได้เหตุของอาเมณี่เสียงมีชื |
| 8.  | กรุงเทพมหานคร | 11,234                     | 14                                  | Date Range Dimension                        | ics ผู้บรยอุบตเหตุทางถนนพลของ            |
| 9.  | งปีองไหม่     | 9,151                      | 41                                  | 😁 Add dimension                             | 123 Record Count                         |
| 10, | ษอนแก่น       | 8,599                      | 27                                  |                                             | Add a field                              |
| 11, | สุรันทร์      | 8,598                      | 16                                  |                                             |                                          |
| 12. | นครสวรรค์     | 8,300                      | 48                                  | Dimension                                   | Add a parameter                          |
| 33, | กาญจนบุรี     | 7,947                      | 10                                  | 7///////////                                |                                          |
| 14. | 12004         | 7,680                      | 33                                  | ABC จึงหวัด                                 | เขตสุขภาพจงหวด.csv                       |
| 15. | ชัยภูมิ       | 7,409                      | 38                                  |                                             |                                          |
|     | disels.4      | 7.407                      | 32                                  | Add dimension                               |                                          |

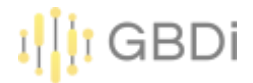

#### 16) Click Join another table

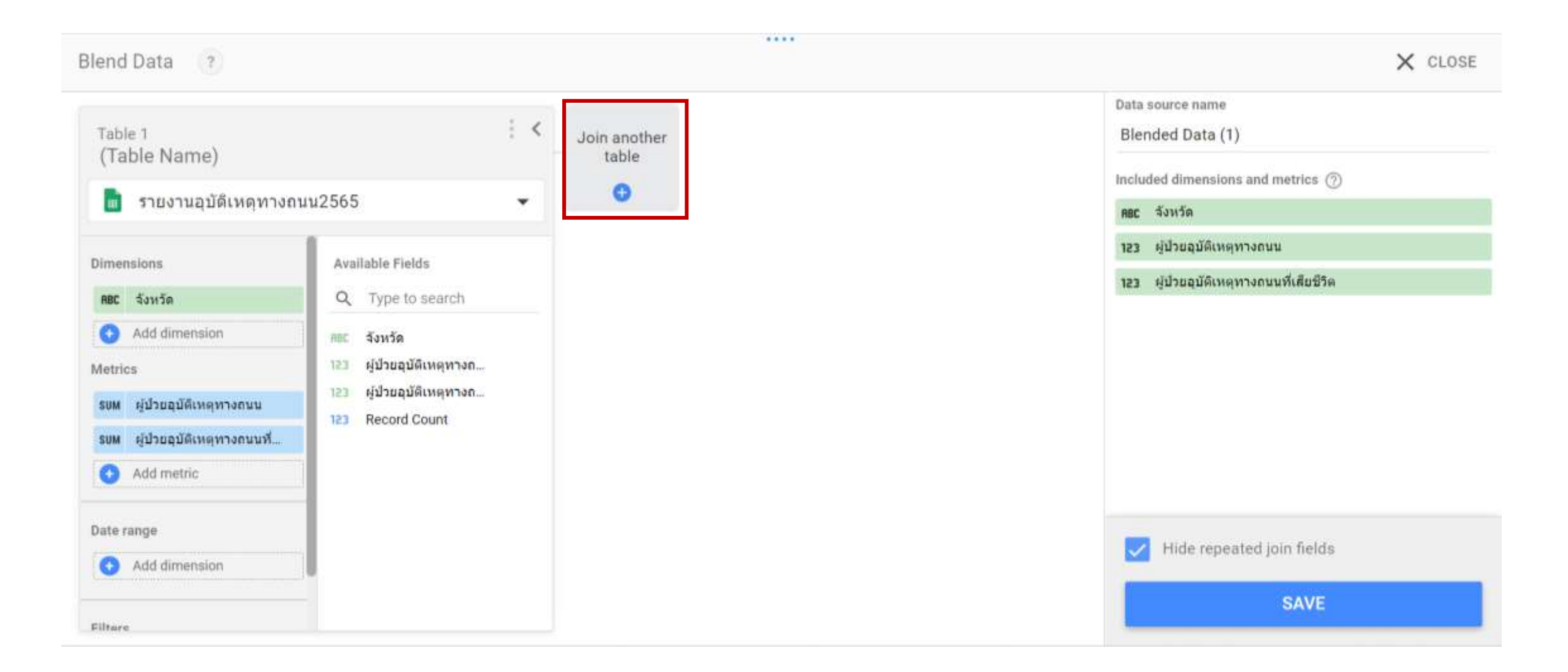

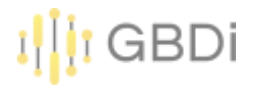

#### 17) เลือก data sources เขตสุขภาพจังหวัด

|                                                                                                    |                                                                                                    | ****                                                                                                    |                                                                                                    |
|----------------------------------------------------------------------------------------------------|----------------------------------------------------------------------------------------------------|----------------------------------------------------------------------------------------------------|----------------------------------------------------------------------------------------------------|
| Blend Data 🔹                                                                                                    |                                                                                                    |                                                                                                    | × CLOSE                                                                                                    |
| Table 1<br>(Table Name)<br>รายงานอุบัติเหตุทางถน<br>Dimensions<br>RBC รังหรัด<br>Add dimension<br>Metrics<br>รบพ ผู้ป่วยอุบัติเหตุทางถนนที่ | มน2565<br>Available Fields<br>Q. Type to search<br>พิเต รังหวัด<br>123 ผู้ป่วยอุบัติเหตุทางถ<br>123 ผู้ป่วยอุบัติเหตุทางถ<br>123 Record Count | Search         Added data sources         ๑       รายงานอุมัติเหตุทางถนน2565         ๑       เบตสุขภาพจังหวัด.csv         Available data source       เบตธุมภาพจังหวัด.csv         ๑       บ้อมูลการ login เข้าใช้งานระบบสารสนเทศ         ๑       บ้อมูลการ login เข้าใช้งานระบบสารสนเทศ         ๑       บ้อมูลการ login เข้าใช้งานระบบสารสนเทศ         ๑       บ้อมูลการ login เข้าใช้งานระบบสารสนเทศ         ๑       บ้อมูลการ login เข้าใช้งานระบบสารสนเทศ | Data source name<br>Blended Data (1)<br>Included dimensions and metrics ③<br>RBC จังหวัด<br>123 ผู้ป่วยอุบัติเหตุทางถนนที่เสียชีวิต |
| Add metric  Date range  Add dimension                                                                                                    |                                                                                                    | ช้อมูลการ login เข้าใช้งานระบบสารสนเทศ     ช้อมูลการ login                                                                                                    | Hide repeated join fields                                                                                                    |
| Filters                                                                                                    |                                                                                                    |                                                                                                    | SAVE                                                                                                    |

18) เลือก Dimension และ Metrics ที่ต้องการ

#### 19) Configure join

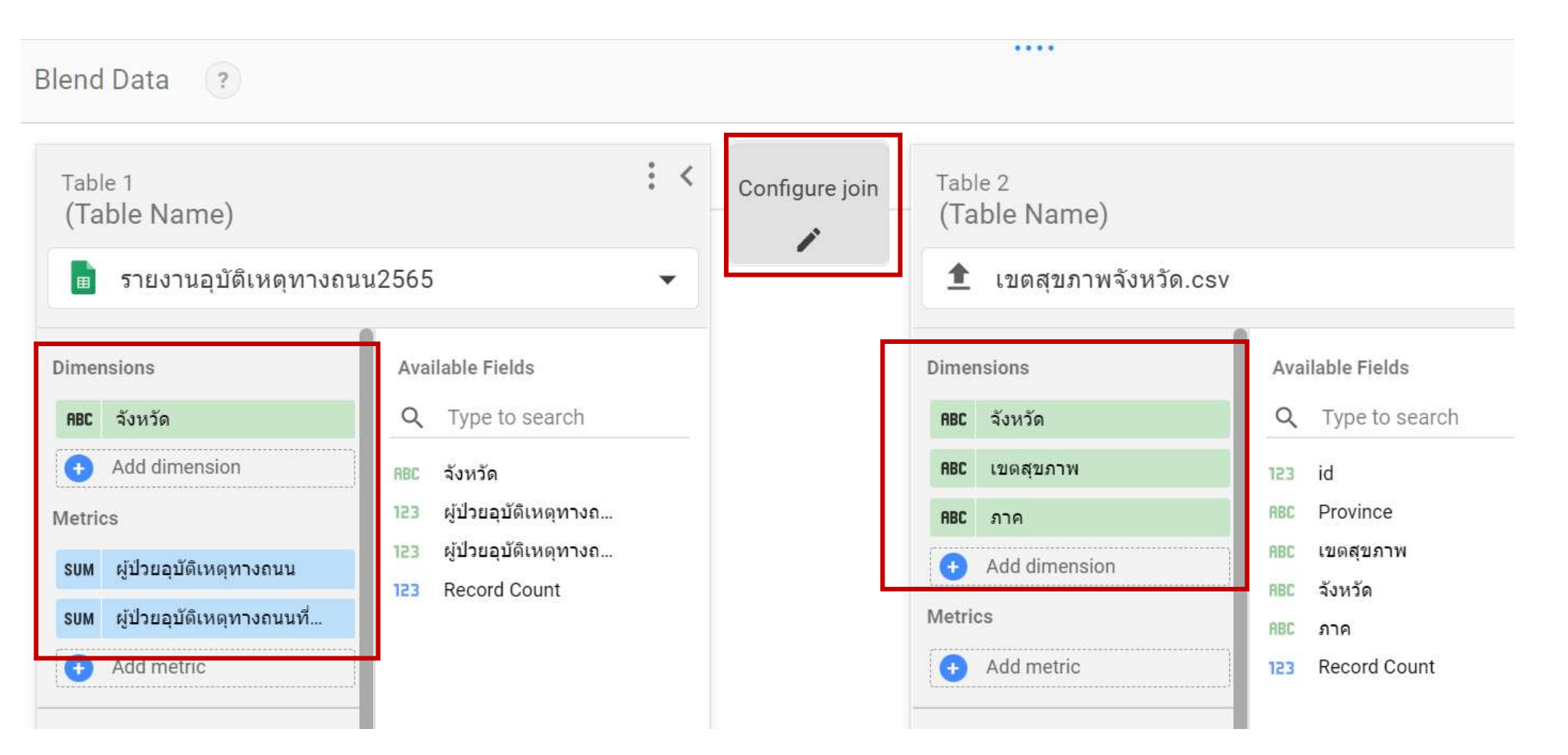

GRDi

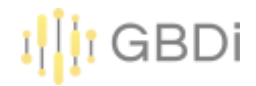

20) เลือก Right Outer 21) Join key คือ จังหวัด

22) Save

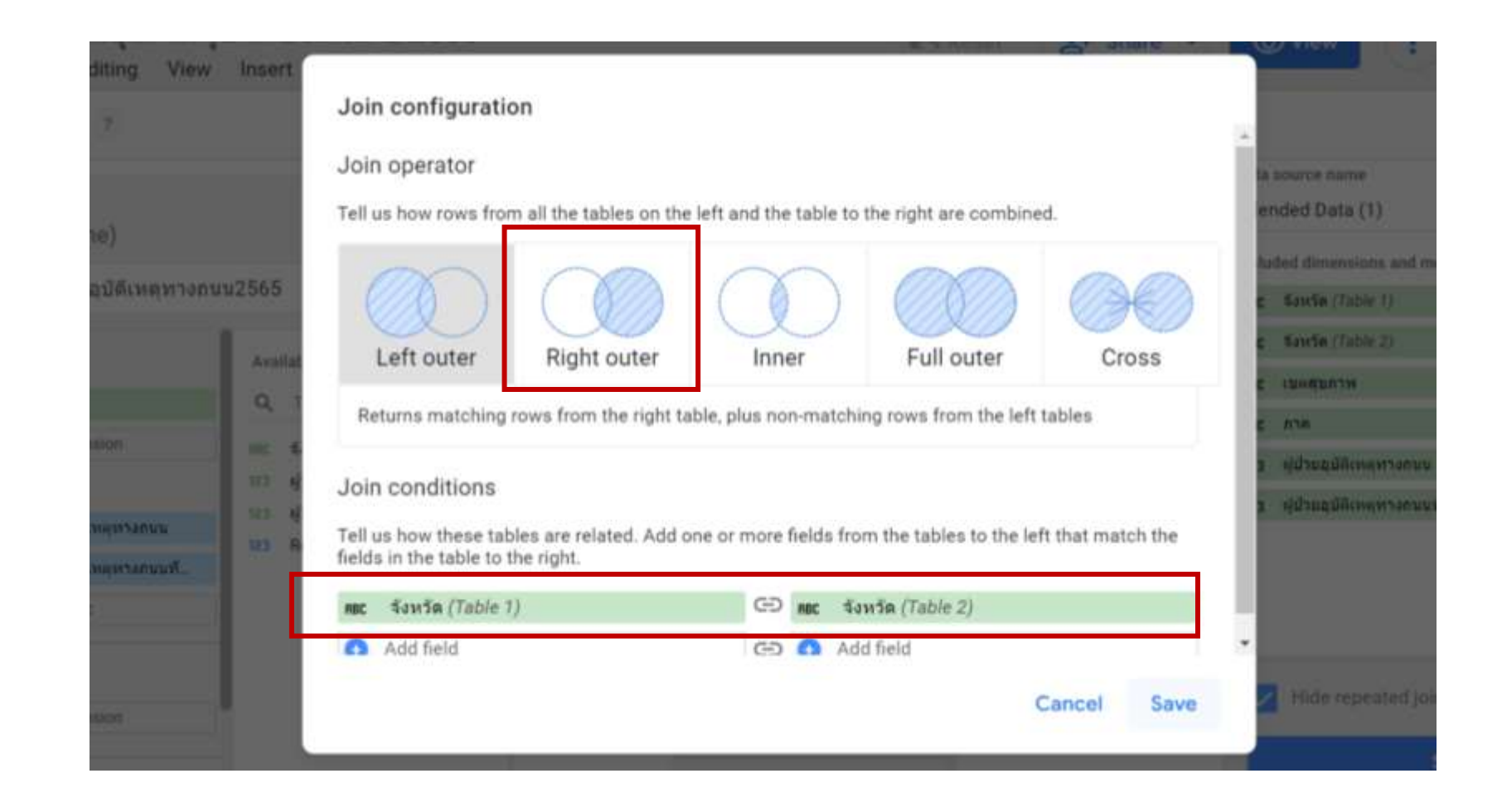

5

|            | 🗜 Add pa     | age 📑 Add data          | Add a chart - 🔠 -                   | - Add a cont | rol • <> 🛶 🗛 🍾 • Q                 | Them   | ne and layout                           |
|------------|--------------|-------------------------|-------------------------------------|--------------|------------------------------------|--------|-----------------------------------------|
|            |              |                         |                                     | I.           | Chart                              | ~      | 🔁 Data                                  |
|            | จังหวัด •    | ผู้ป่วยอุบัติเหตุทางถนน | ผู้ป่วยอุบัติเหตุทางถนนที่เสียชีวิต | เขตสุขภาพ    |                                    |        |                                         |
| ι.         | แม่ฮ่องสอน   | 2320                    | 3                                   | 1            | SETUP                              | STYLE  | Q Search                                |
| 2.         | แพร่         | 3363                    | 2                                   | 1            |                                    |        |                                         |
| 3.         | เลย          | 6706                    | 12                                  | 8            | Data source                        |        | ARC ฉับหวัด                             |
| 1.         | เพชรบูรณ์    | 6491                    | 35                                  | 2            |                                    |        | 100 401301<br>VI VA                     |
| 5.         | เพชรบุรี     | 5634                    | -4                                  | 5            | Blended Data (1)                   |        | 123 ผู้ป่วยอุบัติเหตุทางถนน             |
| <b>j</b> . | เชียงใหม่    | 9151                    | 41                                  | 1            |                                    |        | 123 ผู้ป่วยอุบัติเหตุทางถนนที่เสียชีวิต |
| 7.         | เชียงราย     | 13159                   | 20                                  | 1            |                                    |        | 123 Record Count                        |
| 3.         | อ่างทอง      | 1464                    | 5                                   | 4            | Dimension                          |        |                                         |
| Э.         | อุบลราชธานี  | 7308                    | 99                                  | 10           |                                    |        | Add a field                             |
| 10.        | อุทัยธานี    | 3228                    | 4                                   | 3            | ABC จังหวัด                        |        | Add a parameter                         |
| 1.         | อุตรดีตถ์    | 4826                    | 16                                  | 2            | 123 ผู้ป่วยอบัติเหตุทางถนน         |        |                                         |
| 12.        | อุดรธานี     | 7336                    | 31                                  | 8            |                                    |        | 🟦 เขตสุขภาพจังหวัด.csv                  |
| 13.        | อำนาจเจริญ   | 3050                    | 14                                  | 10           | 123 ผู้ป่วยอุบัดิเหตุทางถนนที่เสีย | ยชีวิด |                                         |
| 14.        | หนองบัวลำภู  | 2386                    | 0                                   | 8            | DDC 19(0,5910-34)                  |        | 🐧 Blended Data (1)                      |
| 15.        | หนองคาย      | 5458                    | 19                                  | 8            |                                    |        |                                         |
| 16.        | สุโบทัย      | 4642                    | 7                                   | 2            | Add dimension                      |        | ABC เขตสุขภาพ                           |
| 17.        | สุรินทร์     | 8598                    | 16                                  | 9            | k                                  |        | ABC จังหวัด                             |
| 18.        | สุราษฎร์ธานี | 11341                   | 22                                  | 11           | Drill down                         |        | 123 ผู้ป่วยอบัติเหตุทางถนน              |
|            |              |                         | 1-7                                 | 7/77 < >     |                                    | ~      |                                         |

GBDi

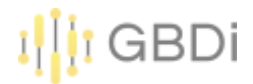

# Workshop

- แต่ละกลุ่มคิดหัวข้อ Project
  - Dashboard เรื่องอะไร
  - จะต้องใช้ข้อมูลอะไรบ้าง
- เตรียมข้อมูลจากแหล่งต่าง ๆ
- นำเข้าข้อมูล สร้าง Data Source เตรียมไว้

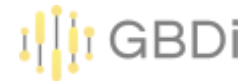

#### 1) กลับมาที่หน้า Data Source เลือก ข้อมูลการ login เข้าใช้งานระบบสารสนเทศ

| 📑 Data  | a Studio  | Q Search Data Studio |                   |                     |                  |                |                 |          |              | C            |
|---------|-----------|----------------------|-------------------|---------------------|------------------|----------------|-----------------|----------|--------------|--------------|
| - Crea  | Re        | ecent                | Reports           | Data sources        | Explorer         |                |                 |          |              |              |
| C Recen | ıt        | (i) Data             | source editors    | s can now refresh f | ields, edit conr | ections and ed | lit custom SQL. |          | Disn         | niss         |
| 🔗 Share | d with me | Name                 |                   |                     |                  | Owne           | ed by anyone 👻  | Last ope | ened by me 👻 | $\checkmark$ |
| 👌 Owne  | d by me   | 📃 รายงานอุ           | บัติเหตุทางถนน    | 2565                |                  | Paris          | ut Jitpakdee    |          | 01:40        |              |
| 🔟 Bin   |           | 🧮 ข้อมูลการ          | ร login เข้าใช้งา | านระบบสารสนเทศ      |                  | Paris          | ut Jitpakdee    |          | 4 Sept 2022  | 0<br>0<br>0  |
| 🖾 Templ | ates      | 🧮 เขดสุขภา           | เพจังหวัด.csv     |                     |                  | Paris          | ut Jitpakdee    |          | 4 Sept 2022  |              |
|         |           | 📃 test upd           | ate - Sheet1      |                     |                  | Paris          | ut Jitpakdee    |          | 2 Sept 2022  |              |
|         |           | 29 - 025             | รอบแบบฟอร์บ 1     | 1                   |                  | Darie          | ut litnakdee    |          | 1 Sent 2022  |              |

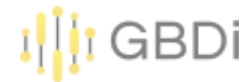

#### 2) Click CREATE REPORT

|              | 🚦 ข้อมูลการ login       | เข้าใช้ง     | านระ      | บบสารสนเทศ                               |       |                                | Ę                            | Share 🧿 🌔             | Ì |
|--------------|-------------------------|--------------|-----------|------------------------------------------|-------|--------------------------------|------------------------------|-----------------------|---|
|              | Data credentials: 😫 P   | Parisut Jitp | akdee     | Data freshness: 15 minutes               | Commu | nity visualisations access: On | Field editing in reports: On | CREATE REPORT EXPLORE |   |
| $\leftarrow$ | EDIT CONNECTION   F     | ILTER BY     | EMAIL     |                                          |       |                                | + ADD A FIEL                 | D + ADD A PARAMETER   | 2 |
| G            | Data source editors can | now refree   | sh field: | s, edit connections and edit custom SQL. |       |                                |                              | Dismis                | S |
| F            | ield 🤟                  |              | Туре      | $\downarrow$                             | De    | efault Aggregation 🔱 De        | scription $\downarrow$       | Q Search fields       |   |
| DIME         | NSIONS (4)              |              |           |                                          |       |                                |                              |                       |   |
| ก            | <b>เลุ่มผู้ใช้งาน</b>   | :            | ABC       | Text                                     | ~     | None                           |                              |                       |   |
| ร            | ะบบสารสนเทศ             | :            | ABC       | Text                                     | -     | None                           |                              |                       |   |
| ť            | วลา                     | :            |           | Date & Time                              | •     | None                           |                              |                       |   |
| v            | เน่วยงาน                | :            | ABC       | Text                                     | •     | None                           |                              |                       |   |
| METF         | RICS (1)                |              |           |                                          |       |                                |                              |                       |   |
| F            | Record Count            | *<br>*       | 123       | Number                                   | ~     | Auto                           |                              |                       |   |

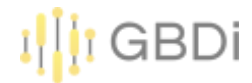

สร้างตาราง Dimension=กลุ่มผู้ใช้งาน Metric=Record Count
 4) Click ที่หน้า Metric Record Count

|    |                                            |           | Chart                     |
|----|--------------------------------------------|-----------|---------------------------|
|    |                                            | 1         |                           |
| 1. | <b>กลุมพูเบงาน</b><br>เจ้าหน้าที่กรมอนานัย | 256.353   | SETUP STY                 |
| 2. | ประทาชน                                    | 1,872     | 🙂 BLEND DATA              |
| 3. | นักเรียน/นักศึกษา/ครู/อาจารยั/สื่อมวลชน    | 1,716     | Date Range Dimension      |
| 4. | เจ้าหน้าที่กระทรวงสาธารณสุข                | 1,554     | (Date)                    |
| 5. | เจ้าหน้าที่ภายนอกกระทรวงสาธารณสุข          | 767       |                           |
|    |                                            | 1-5/5 < > | Dimension                 |
|    |                                            |           | <b>ลอ</b> : กลุ่มญู่ไปงาน |
|    |                                            |           | G Add dimension           |
|    |                                            |           |                           |

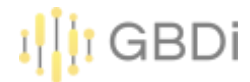

#### 5) เปลี่ยนชื่อเป็น จำนวน (ราย)

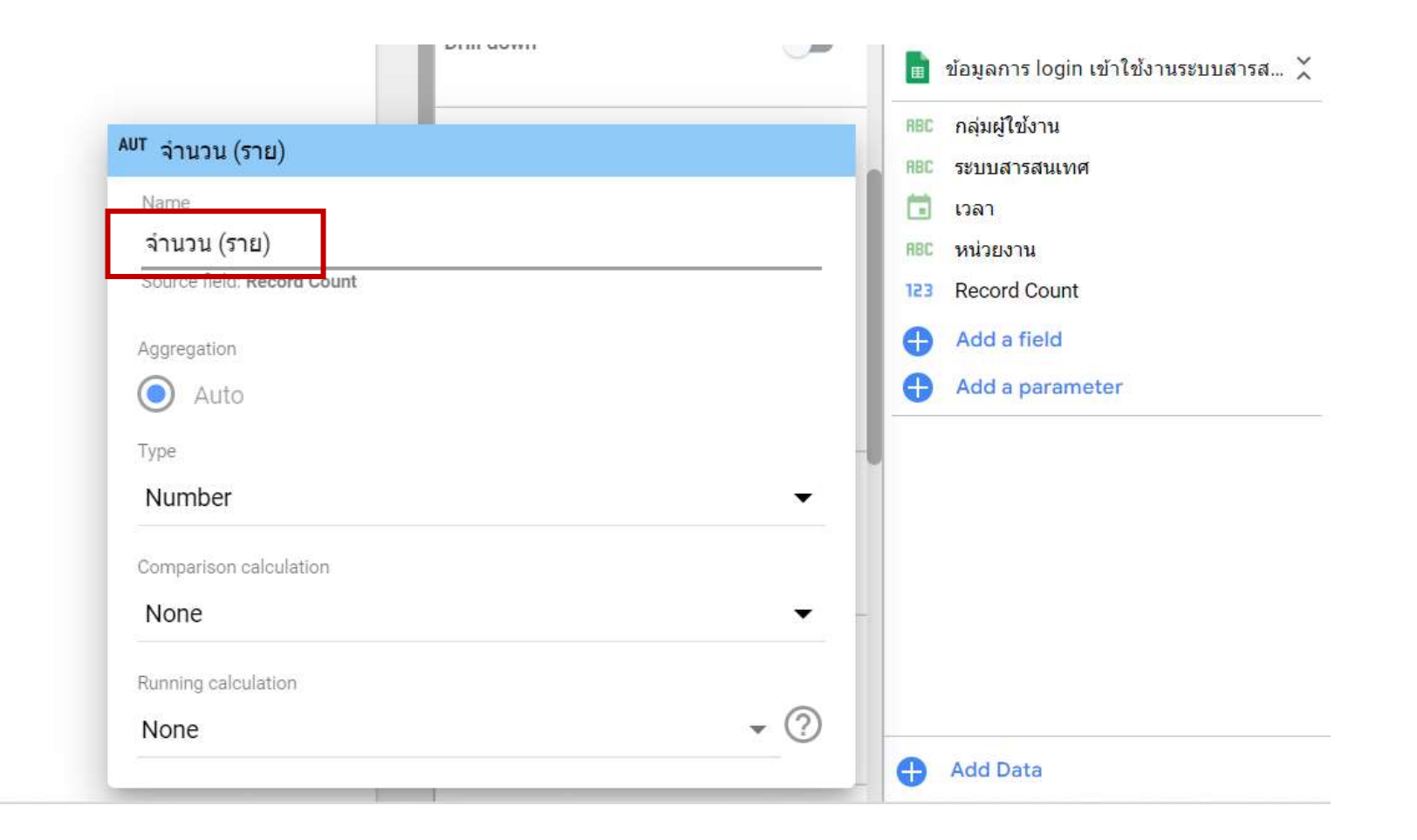

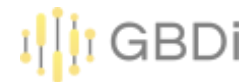

6) สร้างอีก 2 ตารางแสดงจำนวนการเข้าใช้แยกตามหน่วยงาน และแยกตามระบบสารสนเทศ

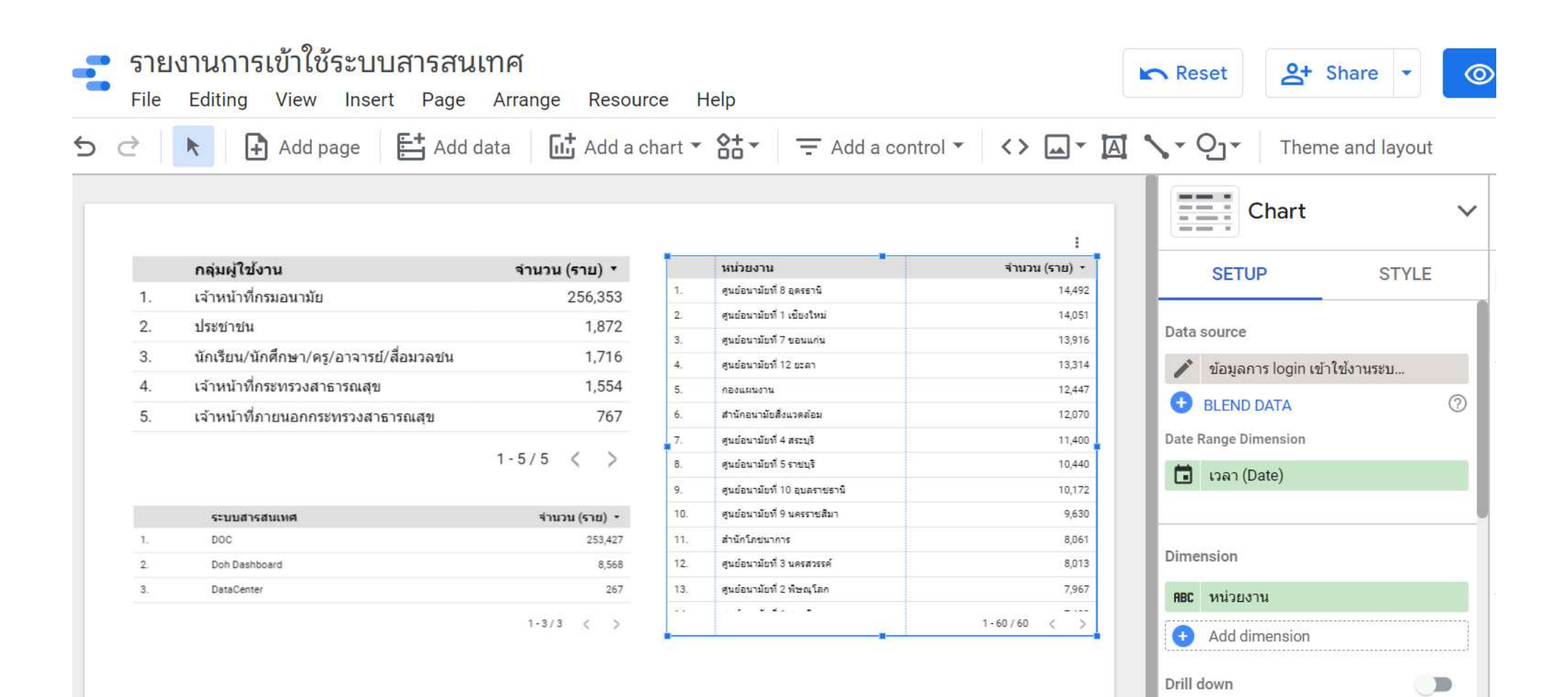

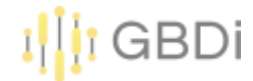

三.\*

≣ -

## 6. Creating Report - Table

7) เลือกตาราง และเลือก Style เพื่อปรับรูปแบบตาราง

|    | 📐 🕒 Add page 📑 Add                     | data 📑 Add a c | hart 🕶 | Add a cont                                                                                                    | trol - <> 🛶 🗛 | 1.    | Qj ▼ Theme            | and layout |
|----|----------------------------------------|----------------|--------|----------------------------------------------------------------------------------------------------|---------------|-------|-----------------------|------------|
|    |                                        |                |        |                                                                                                    |               | 5     | Chart                 |            |
|    | กลุ่มผู้ใช้งาน                         | จำนวน (ราย) •  |        | พม่วยงาน                                                                                                    | จำนวน (จาย) - |       | SETUP                 | STYLE      |
| 1. | เจ้าหน้าที่กรมอนามัย                   | 256,353        | .1.    | gudavniki i seenä                                                                                                    | 14,492        | 14000 | - Hender              |            |
| 2  | ประชายน                                | 1.872          | 2      | สมสองาสอร์ 1 เดืองไหน่                                                                                                    | 14,001        | (40)  | e Header              |            |
| 9  | จักเรียน/ถักสึกษา/ตร/การารย์/สึกษากรุษ | 1.716          | 3      | สุษย์สนามีธงี 7 ของแฟน                                                                                                    | 13,916        |       | Show header           |            |
| 4  |                                        | 1,710          | 4.     | สุษย์สมามัยที่ 12 ออสา                                                                                                    | 13,314        |       | Second La constantion |            |
| 4  | รสาทนารทารรรรรงสาธารณสุข               | 1,004          |        | RELINGTS                                                                                                    | 12,447        |       | Wran text             |            |
| 5. | เจ้าหน้าที่ภายนอกกระทรวงสาธารณสุข      | 767            | -      | and so that is a set of the set of the set o | 12,070        |       | eroup rexi            |            |
|    |                                        | 1-5/5 ( )      | -      | And and a state of the state of the state of | 10.440        | A     | *                     |            |
| -  |                                        |                |        | endevolati 10 suoreent                                                                                                    | 10,172        |       |                       |            |
|    | attaining the Brooking                 | Kanan (kan) +  | 10.    | สมมัญหามีอยู่ 9 และสายสีมา                                                                                                    | 9,630         | 20ps  | ¢.                    |            |
| 1. | DOC                                    | 293,427        | 11.    | สาร์กรับของการ                                                                                                    | 8,061         |       |                       |            |
| 2  | Dut Destboard                          | 8,568          | 12     | สุรสถาวมันที่ 3 ระดงการที่                                                                                                    | 8,010         | A     | Roboto                |            |
| 3  | DataCenter                             | 267            | 13.    | สุนปองารังที่ 2 พิษณุโอก                                                                                                    | 7,967         |       |                       |            |
|    |                                        |                | **     |                                                                                                    |               |       |                       |            |

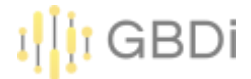

8) สามารถ copy การจัดรูปแบบตาราง ไปยังอีกตารางได้ โดย copy ตารางต้นแบบ แล้วเลือกตารางที่ ต้องการปรับรูปแบบโดยการ Click ขวา ที่ตาราง แล้วเลือก Paste Style Only

|    | กลุ่มผู้ใช้งาน                          | จำนวน ( | ราย) | ) - |
|----|-----------------------------------------|---------|------|-----|
| 1. | เจ้าหน้าที่กรมอนามัย                    |         | 256, | 353 |
| 2. | ประชาชน                                 |         | 1,   | 872 |
| 3. | นักเรียน/นักศึกษา/ครู/อาจารย์/สื่อมวลชน |         | 1,   | 716 |
| 4. | เจ้าหน้าที่กระทรวงสาธารณสุข             |         | 1,   | 554 |
| 5. | เจ้าหน้าที่ภายนอกกระทรวงสาธารณสุข       |         | 8    | 767 |
|    |                                         | 1-5/5   | <    | >   |

|    | ระบบสารสนเทศ  | จำนวน (ราย) ▼ |
|----|---------------|---------------|
| 1. | DOC           | 253,427       |
| 2. | Doh Dashboard | 8,568         |
| 3  | DataCenter    | 1-3/3 < >     |

|     |                                  | Сору              |    |                    |
|-----|----------------------------------|-------------------|----|--------------------|
|     | หน่วยงาน                         |                   |    | TUP STYLE          |
| ١.  | ศูนย์อนามัยที่ 8 อุดรธานี        | Paste             |    |                    |
| 2.  | ศูนย์อนามัยที่ 1 เขียงใหม่       |                   |    |                    |
| 3.  | ศูนย์อนามัยที่ 7 ขอนแก่น         | Paste special     | •  | Paste style only   |
| 4.  | ศูนย์อนามัยที่ 12 ยะลา           |                   |    | r doto otyro otily |
| 5.  | กองแผนงาน                        | Duplicate         |    | DUATA              |
| ó.  | สำนักอนามัยสิ่งแวดล้อม           |                   |    | Dimension          |
| 7.  | ศูนย์อนามัยที่ 4 สระบุรี         | Delete            |    | (Date)             |
| 3.  | ศูนย์อนามัยที่ 5 ราชบุรี         |                   |    |                    |
| ).  | ศูนย์อนามัยที่ 10<br>อุบลราชธานี | Order             | Þ  |                    |
| 10. | ศูนย์อนามัยที่ 9 นครราชสีมา      |                   |    |                    |
| -   | 3                                | Make report-level |    | лі 60              |
|     |                                  |                   |    | dimension          |
|     |                                  | Resize columns    | ×. |                    |
|     |                                  | Sort by           |    |                    |

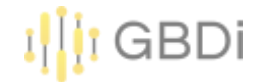

#### 9) สามารถให้เลือกตารางเพื่อใช้เป็น Filter ได้ โดยเปิดใช้งาน Cross-filtering

|    | กลุ่มผู้ใช้งาน                          | จำนวน (ราย) 🔻 |
|----|-----------------------------------------|---------------|
| 1. | เจ้าหน้าที่กรมอนามัย                    | 256,353       |
| 2. | ประชาชน                                 | 1,872         |
| 3. | นักเรียน/นักศึกษา/ครู/อาจารย์/สื่อมวลชน | 1,716         |
| 4. | เจ้าหน้าที่กระทรวงสาธารณสุข             | 1,554         |
| 5. | เจ้าหน้าที่ภายนอกกระทรวงสาธารณสุข       | 767           |
|    |                                         | 1-5/5 < >     |

| 1  | ระบบสารสนเทศ  | จำนวน (ราย) 🔹    |
|----|---------------|------------------|
| 1. | DOC           | 253,427          |
| 2. | Doh Dashboard | 8,568            |
| 3  | DataCenter    | 267<br>1-3/3 < > |

|     | หน่วยงาน                         | จำนวน (ราย) 🔹 |
|-----|----------------------------------|---------------|
| 1.  | ศูนย์อนามัยที่ 8 อุดรธานี        | 14,492        |
| 2.  | ศูนย์อนามัยที่ 1 เขียงใหม่       | 14,051        |
| 3.  | ศูนย์อนามัยที่ 7 ขอนแก่น         | 13,916        |
| 4.  | ศูนย์อนามัยที่ 12 ยะลา           | 13,314        |
| 5.  | กองแผนงาน                        | 12,447        |
| 6.  | ส่านักอนามัยสิ่งแวดล้อม          | 12,070        |
| 7.  | ศูนย์อนามัยที่ 4 สระบุรี         | 11,400        |
| 8.  | ศูนย์อนามัยที่ 5 ราชบุรี         | 10,440        |
| 9.  | ศูนย์อนามัยที่ 10<br>อุบลราชธานี | 10,172        |
| 10. | ศูนย์อนามัยที่ 9 นครราชสีมา      | 9,630         |
|     | 1 * 5 .                          | 1-60/60 < >   |

| SETUP                 | STYLE |
|-----------------------|-------|
| Comparison date range |       |
| → None                |       |
| Filter                |       |
| Table Filter          |       |
| ADD A FILTER          |       |
| Chart interactions    |       |
|                       |       |

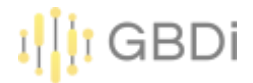

10) ลองกด view หรือมุมมองผู้ใช้ และลองกดทีละตารางเพื่อ filter

คำถาม เจ้าหน้าที่กรมอนามัย หน่วยงานไหน ที่เข้าชม Doh Dashboard มากที่สุด ?

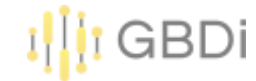

# 10) สามารถปรับรูปแบบการแสดงผลตารางได้ ทั้งแบบ Heatmap และ Bar

|    | กลุ่มผู้ใช้งาน                          | จำนวน (ราย) 🔻 |
|----|-----------------------------------------|---------------|
| 1. | เจ้าหน้าที่กรมอนามัย                    | 256,353       |
| 2. | ประชาชน                                 | 1,872         |
| 3. | นักเรียน/นักศึกษา/ครู/อาจารย์/สื่อมวลชน | 1,716         |
| 4. | เจ้าหน้าที่กระทรวงสาธารณสุข             | 1,554         |
| 5. | เจ้าหน้าที่ภายนอกกระทรวงสาธารณสุข       | 767           |
|    |                                         | 1-5/5 < >     |

|    | ระบบสารสนเทศ  | จำนวน (ราย) ▼    |
|----|---------------|------------------|
| 1. | DOC           | 253,427          |
| 2. | Doh Dashboard | 8,568            |
| 3  | DataCenter    | 267<br>1-3/3 〈 〉 |

|     |                                  |               |   | ÷ |
|-----|----------------------------------|---------------|---|---|
|     | หน่วยงาน                         | จำนวน (ราย) ▼ |   |   |
| 1.  | ศูนย์อนามัยที่ 8 อุดรธานี        | 14.5K         |   |   |
| 2.  | ศูนย์อนามัยที่ 1 เชียงใหม่       | 14.1K         |   |   |
| 3.  | ศูนย์อนามัยที่ 7 ขอนแก่น         | 13.9K         |   |   |
| 4.  | ศูนย์อนามัยที่ 12 ยะลา           | 13.3K         |   |   |
| 5.  | กองแผนงาน                        | 12.4K         |   |   |
| 6.  | สำนักอนามัยสิ่งแวดล้อม           | 12.1K         |   |   |
| 7.  | ศูนย์อนามัยที่ 4 สระบุรี         | 11.4K         |   |   |
| 8.  | ศูนย์อนามัยที่ 5 ราชบุรี         | 10.4K         |   |   |
| 9.  | ศูนย์อนามัยที่ 10<br>อุบลราชธานี | 10.2K         |   |   |
| 10. | ศูนย์อนามัยที่ 9 นครราชสีมา      | 9.6K          |   |   |
|     |                                  | 1 - 60 / 60   | < | > |

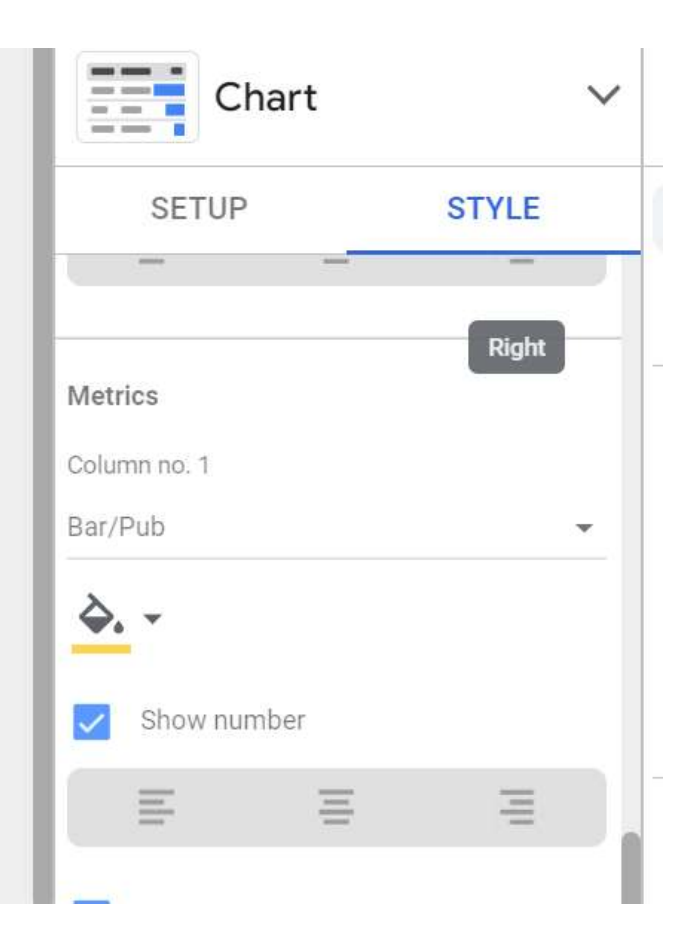

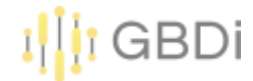

#### 11) สามารถปรับรูปแบบแบบมีเงื่อนไขได้ โดย Click Add ที่ Conditional formatting

|     |                                   | ï             | Chart                                                                                                    | ` |
|-----|-----------------------------------|---------------|----------------------------------------------------------------------------------------------------|---|
|     | หน่วยงาน                          | จำนวน (ราย) 🔻 | SETUP STYLE                                                                                                    |   |
| 1.  | ศูนย์อนามัยที่ 8 อุดรธานี         | 14.5K         |                                                                                                    |   |
| 2.  | ศูนย์อนามัยที่ 1 เชียงใหม่        | 14.1K         | Conditional formatting                                                                                          |   |
| 3.  | ศูนย์อนามัยที่ 7 ขอนแก่น          | 13.9K         | conditional formatting                                                                                          |   |
| 4.  | ศูนย์อนามัยที่ 12 ยะลา            | 13.3K         | Add                                                                                                    |   |
| 5.  | กองแผนงาน                         | 12.4K         | Add a side                                                                                                    |   |
| б.  | สำนักอนามัยสิ่งแวดล้อม            | 12.1K         | Table Header                                                                                                    |   |
| 7.  | ศูนย์อนามัยที่ 4 สระบุรี          | 11.4K         | laberreader                                                                                                    |   |
| 8.  | ศูนย์อนามัยที่ 5 ราชบุรี          | 10.4K         | Show header                                                                                                    |   |
| 9.  | ศูนย์อนามัยที่ 10<br>อุบลราชธานี  | 10.2K         | Wrap taxt                                                                                                    |   |
| 10. | ศูนย์อนามัยที่ 9 นครราชสีมา       | 9.6K          | Wiap text                                                                                                    |   |
| 11. | สำนักโภชนาการ                     | 8.1K          | Α -                                                                                                    |   |
| 12. | ศูนย์อนามัยที่ 3 นครสวรรค์        | 8K            | <u> </u>                                                                                                    |   |
| 13. | ศูนย์อนามัยที่ 2 พิษณุโลก         | 8K            | 20px                                                                                                    | * |
| 14. | ศูนย์อนามัยที่ 6 ชลบุรี           | 7.4K          | The second second second second second second second second second second second second second second second se |   |
| 15. | ศูนย์ความร่วมมือระหว่าง<br>ประเทศ | 6.7K          | A Roboto                                                                                                    | • |
|     |                                   | 1-60/60 < >   |                                                                                                    |   |

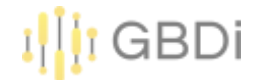

12) สร้างเงื่อนไขในการแสดง ถ้าหน่วยงานมีคำว่า ศูนย์อนามัย ให้เปลี่ยนทั้งแถวเป็นสีฟ้า

| - Edit rule                                                                |                                |   |                            |           |         |                |        | ×    |
|----------------------------------------------------------------------------|--------------------------------|---|----------------------------|-----------|---------|----------------|--------|------|
| <ul> <li>Single colour O Col</li> <li>Col</li> <li>Format rules</li> </ul> | lour scale                     |   |                            |           |         |                |        |      |
| สละ หน่วยงาน                                                               | Select a condition<br>CONTAINS | ÷ | input value<br>ศูนย์อนามัย | $\otimes$ | Or      | $\otimes$      |        |      |
| And<br>3. Colour and style                                                 |                                |   |                            |           |         |                |        |      |
| Entire row                                                                 | - A - À                        |   |                            |           |         | $\otimes$      |        |      |
|                                                                            |                                |   |                            |           |         |                |        |      |
|                                                                            |                                |   |                            |           | Save an | nd add another | Cancel | Save |

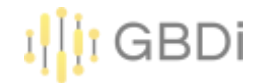

|     | หน่วยงาน                          | จำนวน (ราย) 🔹 |
|-----|-----------------------------------|---------------|
| 1.  | ศูนย์อนามัยที่ 8 อุดรธานี         | 14.5K         |
| 2.  | ศูนย์อนามัยที่ 1 เชียงใหม่        | 14.1K         |
| 3.  | ศูนย์อนามัยที่ 7 ขอนแก่น          | 13.9K         |
| 4.  | ศูนย์อนามัยที่ 12 ยะลา            | 13.3K         |
| 5.  | กองแผนงาน                         | 12.4K         |
| 6.  | สำนักอนามัยสิ่งแวดล้อม            | 12.1K         |
| 7.  | ศูนย์อนามัยที่ 4 สระบุรี          | 11.4K         |
| 8.  | ศูนย์อนามัยที่ 5 ราชบุรี          | 10.4K         |
| 9.  | ศูนย์อนามัยที่ 10<br>อุบลราชธานี  | 10.2K         |
| 10. | ศูนย์อนามัยที่ 9 นครราชสีมา       | 9.6K          |
| 11. | สำนักโภชนาการ                     | 8.1K          |
| 12. | ศูนย์อนามัยที่ 3 นครสวรรค์        | 8K            |
| 13. | ศูนย์อนามัยที่ 2 พิษณุโลก         | 8K            |
| 14. | ศูนย์อนามัยที่ 6 ชลบุรี           | 7.4K          |
| 15. | ศูนย์ความร่วมมือระหว่าง<br>ประเทศ | 6.7K          |
|     |                                   | 1-60/60 < >   |

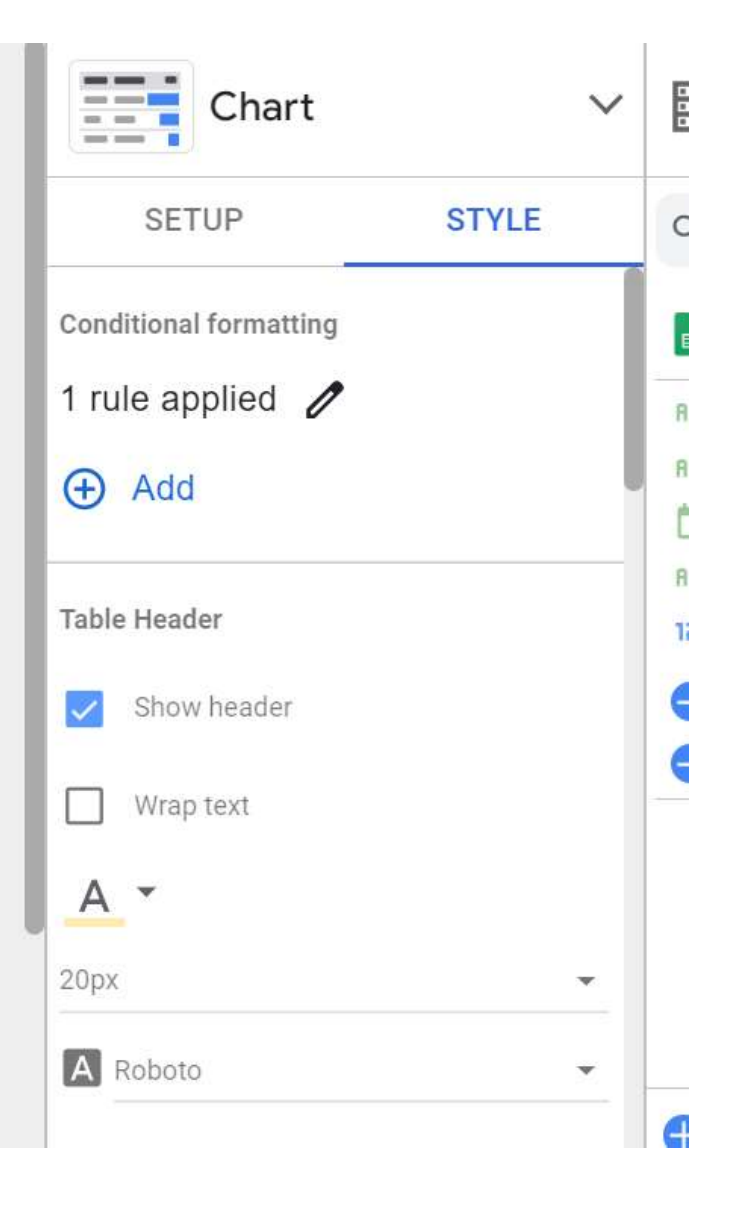

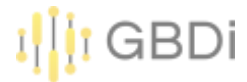

- 1) Click Add a chart
- 2) เลือก Pivot table

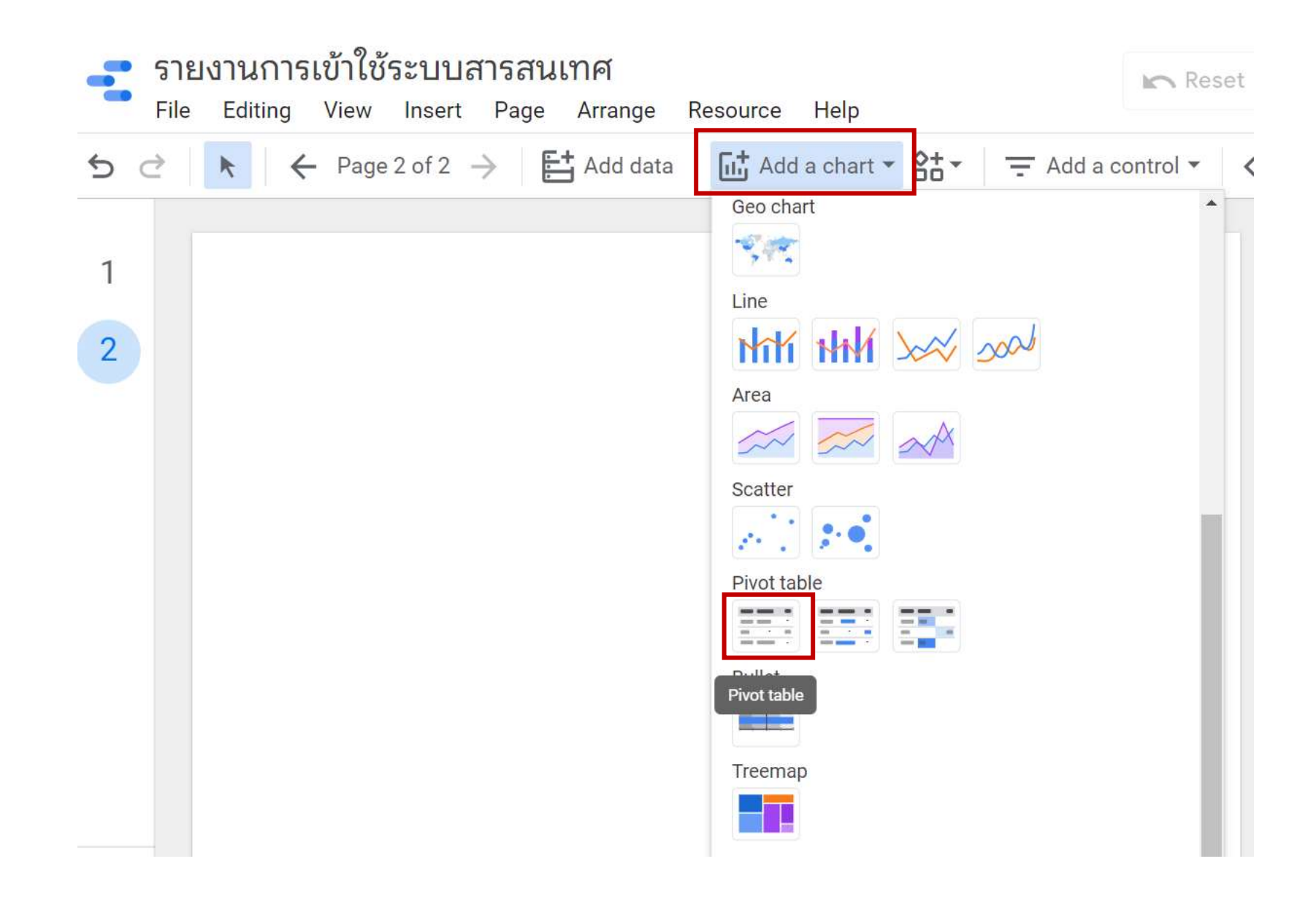

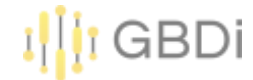

#### 1) เลือก Row dimension เป็นหน่วยงาน Column dimension เป็นระบบสารสนเทศ

|                               |        |                                                                                                    | 1                |
|-------------------------------|--------|----------------------------------------------------------------------------------------------------|------------------|
|                               |        | ระบบสารสนเท                                                                                                    | ศ / Record Count |
| หน่วยงาน                      | DOC    | Doh Dashboard                                                                                                   | DataCenter       |
| ศูนย์อนามัยที่ 8 อุดรธานี     | 14,415 | 77                                                                                                    | 19 <b>2</b> 7    |
| ศูนย์อนามัยที่ 1 เชียงใหม่    | 13,994 | 57                                                                                                    | ~~<br>~          |
| ศูนย์อนามัยที่ 7 ขอนแก่น      | 13,916 | 6 <b>2</b> 5                                                                                                    | ( <b>1</b> )     |
| ศูนย์อนามัยที่ 12 ยะลา        | 13,314 |                                                                                                    |                  |
| กองแผนงาน                     | 11,691 | 489                                                                                                    | 267              |
| สำนักอนามัยสิ่งแวดล้อม        | 11,984 | 86                                                                                                    |                  |
| ศูนย์อนามัยที่ 4 สระบุรี      | 11,335 | 65                                                                                                    | 200              |
| ศูนย์อนามัยที่ 5 ราชบุรี      | 10,308 | 132                                                                                                    | 255              |
| ศูนย์อนามัยที่ 10 อุบลราชธานี | 10,172 | 3 <b>7</b> 4                                                                                                    |                  |
| ศูนย์อนามัยที่ 9 นครราชสีมา   | 9,611  | 19                                                                                                    | 1251             |
| สำนักโภชนาการ                 | 7,967  | 94                                                                                                    | 1970             |
| ศูนย์อนามัยที่ 3 นครสวรรค์    | 8,013  | 149 - 149 - 149 - 149 - 149 - 149 - 149 - 149 - 149 - 149 - 149 - 149 - 149 - 149 - 149 - 149 - 149 - 149 - 149 | 14<br>14         |
| ศูนย์อนามัยที่ 2 พิษณุโลก     | 7,772  | 195                                                                                                    | 14               |
| ศูนย์อนามัยที่ 6 ชลบุรี       | 7,403  | 121                                                                                                    | 1942<br>1        |
| ศูนย์ความร่วมมือระหว่างประเทศ | 6,687  | 8                                                                                                    | 1360             |
| r -                           |        |                                                                                                    |                  |

|       | OLTO.         | 0 |
|-------|---------------|---|
| Row   | dimension     |   |
| ABC   | หน่วยงาน      |   |
| •     | Add dimension |   |
| Expai | nd – collapse |   |
| Colur | nn dimension  |   |
| ARC   | ระบบสารสบเทศ  |   |
| •     | Add dimension |   |
| Metri | с             |   |
| Meth  |               |   |
|       | Record Count  |   |

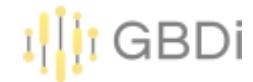

#### 3) เลือก Row dimension เป็นหน่วยงาน Column dimension เป็นระบบสารสนเทศ

|                               |        |               | :                |
|-------------------------------|--------|---------------|------------------|
|                               |        | ระบบสารสนเท   | ศ / Record Count |
| หน่วยงาน                      | DOC    | Doh Dashboard | DataCenter       |
| ศูนย์อนามัยที่ 8 อุดรธานี     | 14,415 | 77            | 19 <b>2</b> 7    |
| ศูนย์อนามัยที่ 1 เชียงใหม่    | 13,994 | 57            | ~~<br>~          |
| ศูนย์อนามัยที่ 7 ขอนแก่น      | 13,916 | 192           | (46)             |
| ศูนย์อนามัยที่ 12 ยะลา        | 13,314 | -             |                  |
| กองแผนงาน                     | 11,691 | 489           | 267              |
| สำนักอนามัยสิ่งแวดล้อม        | 11,984 | 86            | 5 <b>%</b> .     |
| ศูนย์อนามัยที่ 4 สระบุรี      | 11,335 | 65            | 200              |
| ศูนย์อนามัยที่ 5 ราชบุรี      | 10,308 | 132           | 255              |
| ศูนย์อนามัยที่ 10 อุบลราชธานี | 10,172 |               | 125              |
| ศูนย์อนามัยที่ 9 นครราชสีมา   | 9,611  | 19            | 1071             |
| สำนักโภชนาการ                 | 7,967  | 94            | 100              |
| ศูนย์อนามัยที่ 3 นครสวรรค์    | 8,013  | 140           |                  |
| ศูนย์อนามัยที่ 2 พิษณุโลก     | 7,772  | 195           | 14               |
| ศูนย์อนามัยที่ 6 ชลบุรี       | 7,403  | -             | 949<br>1         |
| ศูนย์ความร่วมมือระหว่างประเทศ | 6,687  | 8             | 10 <b>-</b> -3   |
| r.                            |        |               |                  |

| David             | dire en clan                       |  |
|-------------------|------------------------------------|--|
| Row               | dimension                          |  |
| ABC               | หน่วยงาน                           |  |
| •                 | Add dimension                      |  |
| Expai             | nd – collapse                      |  |
| Colur             | nn dimension                       |  |
| opc               | ระบบสารสบเทศ                       |  |
|                   |                                    |  |
| •                 | Add dimension                      |  |
| <b>•</b><br>Metri | Add dimension                      |  |
| Hetri             | Add dimension<br>c<br>Record Count |  |

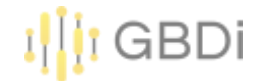

#### 4) สามารถกรองข้อมูลในตารางได้ โดย click ADD AFILTER

| -                             |        |               |                  |
|-------------------------------|--------|---------------|------------------|
|                               |        | ระบบสารสนเท   | ศ / Record Count |
| หน่วยงาน                      | DOC    | Doh Dashboard | DataCenter       |
| ศูนย์อนามัยที่ 8 อุดรธานี     | 14,415 | 77            | -                |
| ศูนย์อนามัยที่ 1 เชียงใหม่    | 13,994 | 57            | -                |
| ศูนย์อนามัยที่ 7 ขอนแก่น      | 13,916 | 3             | 7                |
| ศูนย์อนามัยที่ 12 ยะลา        | 13,314 | 8             | 2                |
| กองแผนงาน                     | 11,691 | 489           | 267              |
| สำนักอนามัยสิ่งแวดล้อม        | 11,984 | 86            | 28               |
| ศูนย์อนามัยที่ 4 สระบุรี      | 11,335 | 65            | 2                |
| ศูนย์อนามัยที่ 5 ราชบุรี      | 10,308 | 132           | -                |
| ศูนย์อนามัยที่ 10 อุบลราชธานี | 10,172 | ~             | -                |
| ศูนย์อนามัยที่ 9 นครราชสีมา   | 9,611  | 19            | -                |
| สำนักโภชนาการ                 | 7,967  | 94            | *                |
| ศูนย์อนามัยที่ 3 นครสวรรค์    | 8,013  |               | -                |
| ศูนย์อนามัยที่ 2 พิษณุโลก     | 7,772  | 195           |                  |
| ศูนย์อนามัยที่ 6 ชลบุรี       | 7,403  | 5             | -                |
| ศูนย์ความร่วมมือระหว่างประเทศ | 6,687  | 8             | 5                |
|                               |        |               |                  |

| Chart                                                              | ~     |
|--------------------------------------------------------------------|-------|
| SETUP                                                              | STYLE |
| Auto date range                                                    |       |
|                                                                    |       |
| Filter                                                             |       |
| Filter<br>Pivot Table Filter                                       |       |
| Filter<br>Pivot Table Filter<br>ADD A FILTER<br>Chart interactions |       |

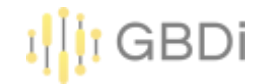

# 5) กรองข้อมูลให้แสดงเฉพาะหน่วยงานที่ขึ้นต้นด้วยคำว่า ศูนย์ เท่านั้น

| Name<br>ศูนย์เท่านั้น |   |     | ข้อมูลการ login เ | ข้าใช้งา | นระบบสารสนเทศ |   |       |    |
|-----------------------|---|-----|-------------------|----------|---------------|---|-------|----|
| Include               | • | ABC | หน่วยงาน          | •        | Starts with   | • | ศูนย์ | OR |
| AND                   |   |     |                   |          |               |   |       |    |

|                               |                                                            |                       |                      |                                 | I GBDi                   |
|-------------------------------|------------------------------------------------------------|-----------------------|----------------------|---------------------------------|--------------------------|
| รายงา <sup>ง</sup><br>File Ec | นการเข้าใช้ระบบสารสนเทศ<br>diting View Insert Page Arrange | Resource Help         | Reset                | Share  View                     | : 0                      |
| ÷   •                         | $\leftarrow$ Page 2 of 2 $\rightarrow$ $\Box$ Add dat      | a 🗔 Add a chart 👻 🚼 👻 | Add a control 🔻      | <> 🗛 • 🖾 🔨 • Oj • Theme an      | d layout                 |
|                               |                                                            |                       | 1-                   | Chart ~                         | 🔁 Data                   |
|                               |                                                            | ระบบสาร               | สนเทศ / Record Count | 10000                           |                          |
|                               | หน่วยงาน                                                   | DOC                   | Doh Dashboard        | SETUP STYLE                     | Q Search                 |
|                               | ศูนย์อนามัยที่ 8 อุดรธานี                                  | 14,415                | 77                   |                                 |                          |
|                               | ศูนย์อนามัยที่ 1 เชียงใหม่                                 | 13,994                | 57                   | Data source                     | 💼 ข้อมูลการ login เข้า 🗶 |
|                               | ศูนย์อนามัยที่ 7 ขอนแก่น                                   | 13,916                |                      | 🧨 ข้อมูลการ login เข้าใช้งานระบ |                          |
|                               | ศูนย์อนามัยที่ 12 ยะลา                                     | 13,314                | -                    |                                 | ABC กลุ่มผู้ใช้งาน       |
|                               | ศูนย์อนามัยที่ 4 สระบุรี                                   | 11,335                | 65                   | BLEND DATA                      | ABC ระบบสารสนเทศ         |
|                               | ศูนย์อนามัยที่ 5 ราชบุรี                                   | 10,308                | 132                  | Date Range Dimension            | 💼 เวลา                   |
|                               | 🖕 ศูนย์อนามัยที่ 10 อุบลราชธานี                            | 10,172                | -                    | (Date)                          | ABC หน่วยงาน             |
|                               | ศูนย์อนามัยที่ 9 นครราชสีมา                                | 9,611                 | 19                   |                                 | 123 Record Count         |
|                               | ศูนย์อนามัยที่ 3 นครสวรรค์                                 | 8,013                 |                      |                                 |                          |
|                               | ศูนย์อนามัยที่ 2 พิษณุโลก                                  | 7,772                 | 195                  | Row dimension                   | Add a field              |
|                               | ศูนย์อนามัยที่ 6 ชลบุรี                                    | 7,403                 | (5)                  |                                 | Add a parameter          |
|                               | ศูนย์ความร่วมมือระหว่างประเทศ                              | 6,687                 | 8                    | ABC หน่วยงาน                    |                          |
|                               | ศูนย์อนามัยกลุ่มชาติพันธุ์ ชายขอบ และแรงงานข้ามชาติ        | 5,032                 |                      | Add dimension                   |                          |
|                               | ศูนย์ทันตสาธารณสุขระหว่างประเทศ                            | 4,148                 | 6                    |                                 |                          |
|                               | ศูนย์อนามัยที่ 11 นครศรีธรรมราช                            | 3,837                 | 88                   | Expand – collapse               |                          |

Column dimension

Add Data

>

-

€ ∂

1

2